# TROOPER H110 D3

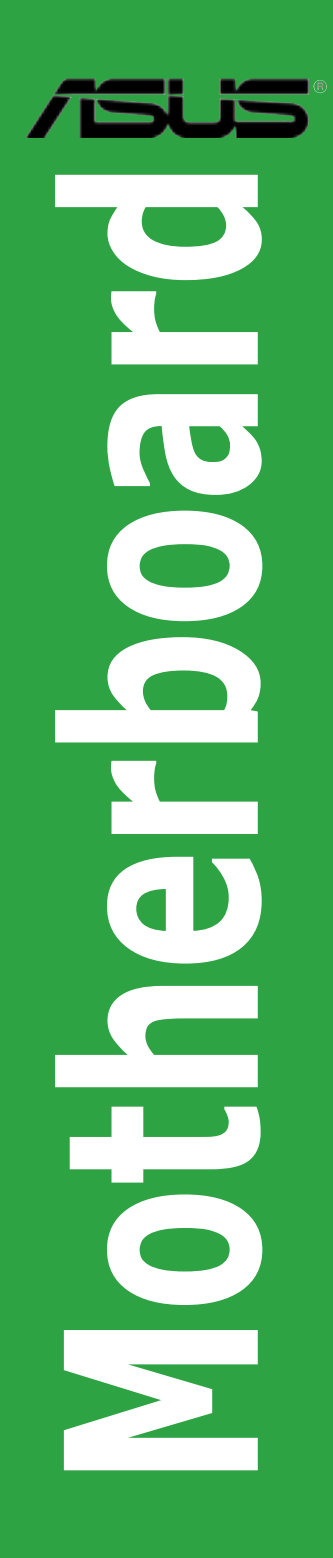

E10638 First Edition September 2015

#### Copyright © 2015 ASUSTeK COMPUTER INC. All Rights Reserved.

No part of this manual, including the products and software described in it, may be reproduced, transmitted, transcribed, stored in a retrieval system, or translated into any language in any form or by any means, except documentation kept by the purchaser for backup purposes, without the express written permission of ASUSTEK COMPUTER INC. ("ASUS").

Product warranty or service will not be extended if: (1) the product is repaired, modified or altered, unless such repair, modification of alteration is authorized in writing by ASUS; or (2) the serial number of the product is defaced or missing.

ASUS PROVIDES THIS MANUAL "AS IS" WITHOUT WARRANTY OF ANY KIND, EITHER EXPRESS OR IMPLIED, INCLUDING BUT NOT LIMITED TO THE IMPLIED WARRANTIES OR CONDITIONS OF MERCHANTABILITY OR FITNESS FOR A PARTICULAR PURPOSE. IN NO EVENT SHALL ASUS, ITS DIRECTORS, OFFICERS, EMPLOYEES OR AGENTS BE LIABLE FOR ANY INDIRECT, SPECIAL, INCIDENTAL, OR CONSEQUENTIAL DAMAGES (INCLUDING DAMAGES FOR LOSS OF PROFITS, LOSS OF BUSINESS, LOSS OF USE OR DATA, INTERRUPTION OF BUSINESS AND THE LIKE), EVEN IF ASUS HAS BEEN ADVISED OF THE POSSIBILITY OF SUCH DAMAGES ARISING FROM ANY DEFECT OR ERROR IN THIS MANUAL OR PRODUCT.

SPECIFICATIONS AND INFORMATION CONTAINED IN THIS MANUAL ARE FURNISHED FOR INFORMATIONAL USE ONLY, AND ARE SUBJECT TO CHANGE AT ANY TIME WITHOUT NOTICE, AND SHOULD NOT BE CONSTRUED AS A COMMITMENT BY ASUS. ASUS ASSUMES NO RESPONSIBILITY OR LIABILITY FOR ANY ERRORS OR INACCURACIES THAT MAY APPEAR IN THIS MANUAL, INCLUDING THE PRODUCTS AND SOFTWARE DESCRIBED IN IT.

Products and corporate names appearing in this manual may or may not be registered trademarks or copyrights of their respective companies, and are used only for identification or explanation and to the owners' benefit, without intent to infringe.

#### Offer to Provide Source Code of Certain Software

This product contains copyrighted software that is licensed under the General Public License ("GPL"), under the Lesser General Public License Version ("LGPL") and/or other Free Open Source Software Licenses. Such software in this product is distributed without any warranty to the extent permitted by the applicable law. Copies of these licenses are included in this product.

Where the applicable license entitles you to the source code of such software and/or other additional data, you may obtain it for a period of three years after our last shipment of the product, either

(1) for free by downloading it from http://support.asus.com/download

or

(2) for the cost of reproduction and shipment, which is dependent on the preferred carrier and the location where you want to have it shipped to, by sending a request to:

ASUSTeK Computer Inc.

Legal Compliance Dept.

15 Li Te Rd.,

Beitou, Taipei 112 Taiwan

In your request please provide the name, model number and version, as stated in the About Box of the product for which you wish to obtain the corresponding source code and your contact details so that we can coordinate the terms and cost of shipment with you.

The source code will be distributed WITHOUT ANY WARRANTY and licensed under the same license as the corresponding binary/object code.

This offer is valid to anyone in receipt of this information.

ASUSTeK is eager to duly provide complete source code as required under various Free Open Source Software licenses. If however you encounter any problems in obtaining the full corresponding source code we would be much obliged if you give us a notification to the email address gpl@asus.com, stating the product and describing the product not large attachments such as source code archives, etc. to this email address.

### Contents

| Safety | informationiv                         |
|--------|---------------------------------------|
| About  | this guideiv                          |
| Packa  | ge contentsvi                         |
| TROO   | PER H110 D3 specifications summary vi |
| Chap   | ter 1: Product Introduction           |
| 1.1    | Before you proceed1-1                 |
| 1.2    | Motherboard overview1-1               |
| 1.3    | Central Processing Unit (CPU)1-5      |
| 1.4    | System memory1-8                      |
| 1.5    | Expansion slots 1-15                  |
| 1.6    | Jumpers1-18                           |
| 1.7    | Connectors1-20                        |
| 1.8    | Onboard LEDs 1-29                     |
| Chap   | ter 2: BIOS Information               |
| 2.1    | Managing and updating your BIOS2-1    |
| 2.2    | BIOS setup program2-7                 |
| 2.3    | My Favorites2-10                      |
| 2.4    | Main menu2-11                         |
| 2.5    | Ai Tweaker menu2-12                   |
| 2.6    | Advanced menu2-13                     |
| 2.7    | Monitor menu2-13                      |
| 2.8    | Boot menu2-14                         |
| 2.9    | Tool menu                             |
| 2.10   | Exit menu                             |
| Chap   | ter 3: Software Support               |
| 3.1    | Support DVD information               |
| 3.2    | Software information                  |
| 3.3    | Al Suite 3                            |
| 3.4    | Thermal Radar Core                    |
| Appe   | ndices                                |
| Notice | sA-1                                  |
| ASUS   | contact informationA-5                |

### Safety information

### **Electrical safety**

- To prevent electrical shock hazard, disconnect the power cable from the electrical outlet before
  relocating the system.
- When adding or removing devices to or from the system, ensure that the power cables for the devices are unplugged before the signal cables are connected. If possible, disconnect all power cables from the existing system before you add a device.
- Before connecting or removing signal cables from the motherboard, ensure that all power cables are unplugged.
- Seek professional assistance before using an adapter or extension cord. These devices could interrupt the grounding circuit.
- Ensure that your power supply is set to the correct voltage in your area. If you are not sure
  about the voltage of the electrical outlet you are using, contact your local power company.
- If the power supply is broken, do not try to fix it by yourself. Contact a qualified service technician or your retailer.

### **Operation safety**

- Before installing the motherboard and adding devices on it, carefully read all the manuals that came with the package.
- Before using the product, ensure all cables are correctly connected and the power cables are not damaged. If you detect any damage, contact your dealer immediately.
- To avoid short circuits, keep paper clips, screws, and staples away from connectors, slots, sockets and circuitry.
- Avoid dust, humidity, and temperature extremes. Do not place the product in any area where it may become wet.
- Place the product on a stable surface.
- If you encounter technical problems with the product, contact a qualified service technician or your retailer.

### About this guide

This user guide contains the information you need when installing and configuring the motherboard.

### How this guide is organized

This guide contains the following parts:

Chapter 1: Product Introduction

This chapter describes the features of the motherboard and the new technology it supports.

Chapter 2: BIOS Information

This chapter tells how to change system settings through the BIOS Setup menus. Detailed descriptions of the BIOS parameters are also provided.

#### Chapter 3: Software Support

This chapter describes the contents of the support DVD that comes with the motherboard package and the software.

### Where to find more information

Refer to the following sources for additional information and for product and software updates.

#### 1 ASUS websites

The ASUS website provides updated information on ASUS hardware and software products. Refer to the ASUS contact information.

#### 2. **Optional documentation**

Your product package may include optional documentation, such as warranty flyers, that may have been added by your dealer. These documents are not part of the standard package.

### Conventions used in this guide

To ensure that you perform certain tasks properly, take note of the following symbols used throughout this manual.

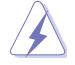

DANGER/WARNING: Information to prevent injury to yourself when trying to complete a task.

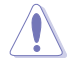

**CAUTION:** Information to prevent damage to the components when trying to complete a task.

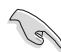

**IMPORTANT:** Instructions that you MUST follow to complete a task.

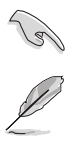

NOTE: Tips and additional information to help you complete a task.

### Typography

| Bold text                                     | Indicates a menu or an item to select.                                                            |
|-----------------------------------------------|---------------------------------------------------------------------------------------------------|
| Italics                                       | Used to emphasize a word or a phrase.                                                             |
| <key></key>                                   | Keys enclosed in the less-than and greater-than sign means that you must press the enclosed key.  |
|                                               | Example: <enter> means that you must press the Enter or Return key.</enter>                       |
| <key1> + <key2> + <key3></key3></key2></key1> | If you must press two or more keys simultaneously, the key names are linked with a plus sign (+). |

### Package contents

| Motherboard     | ASUS TROOPER H110 D3 motherboard                                                      |
|-----------------|---------------------------------------------------------------------------------------|
| Cables          | 2 x Serial ATA 6Gb/s cables                                                           |
| Accessories     | 1 x I/O Shield<br>1 x TUF inside sticker                                              |
| Application DVD | Support DVD                                                                           |
| Documentation   | User manual<br>1 x TUF Certification card<br>1 x TUF 5-Year Warranty card (by region) |

Check your motherboard package for the following items.

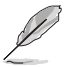

If any of the above items is damaged or missing, contact your retailer.

### **TROOPER H110 D3 specifications summary**

| CPU             | LGA1151 socket for the 6th Generation Intel <sup>®</sup> Core <sup>™</sup> i7/ i5/ i3/Pentium <sup>®</sup> /Celeron <sup>®</sup><br>Processors                        |
|-----------------|----------------------------------------------------------------------------------------------------|
|                 | Supports 14nm CPU                                                                                                    |
|                 | Supports Intel <sup>®</sup> Turbo Boost Technology 2.0*                                                                                                    |
|                 | <ul> <li>The Intel<sup>®</sup> Turbo Boost Technology 2.0 support depends on the CPU types.</li> <li>** Refer to <u>www.asus.com</u> for CPU support list.</li> </ul> |
| Chipset         | Intel® H110 Express Chipset                                                                                                    |
| Memory          | 2 x DIMM, max. 32GB, DDR3 1600/1333 MHz, non-ECC, un-buffered memory                                                                                                  |
|                 | Dual-channel memory architecture                                                                                                    |
|                 | Supports Intel <sup>®</sup> Extreme Memory Profile (XMP)                                                                                                    |
|                 | * To prevent system instability, either install DDR3L DIMMs or DDR3 DIMMs with voltage<br>lower than 1.5V.                                                            |
|                 | ** Refer to www.asus.com or this user manual for the Memory QVL (Qualified Vendors List).                                                                             |
| VGA             | Integrated Graphics Processor - Intel® HD Graphics support                                                                                                    |
|                 | Multi-VGA output support: DVI/D-sub port                                                                                                    |
|                 | <ul> <li>Supports DVI with max. resolution 1920 x 1200@60Hz</li> </ul>                                                                                                |
|                 | <ul> <li>Supports D-sub with max. resolution 1920 x 1200@60Hz</li> </ul>                                                                                              |
|                 | Supports Intel <sup>®</sup> InTru™ 3D/Quick Sync Video/Clear Video HD Technology/Insider™                                                                             |
|                 | * Maximum shared memory of 512MB.                                                                                                    |
| Expansion slots | 1 x PCI Express 3.0/2.0 x16 slot                                                                                                    |
|                 | 1 x PCI Express 2.0 x16 slot [black]<br>(max. at x1 mode. compatible with PCIe x1 device)                                                                             |
|                 | 1 x PCI Express 2.0 x16 slot [black]<br>(max. at x2 mode, compatible with PCIe x1 and x2 devices)                                                                     |
|                 | 2 x PCI Express 2.0 x1 slots                                                                                                    |

(continued on the next page)

### **TROOPER H110 D3 specifications summary**

| Storage        | Intel® H110 Express Chipset with Intel Rapid Storage Technology 14 Support:                                                                     |
|----------------|----------------------------------------------------------------------------------------------------|
|                | <ul> <li>4 x SATA 6Gb/s ports (black)</li> </ul>                                                                                                |
| LAN            | Realtek® 8111H Gigabit LAN controller                                                                                                    |
| Audio          | Realtek® ALC887 8-Channel High Definition Audio CODEC                                                                                           |
|                | - Supports Jack-detection, Multi-streaming, and Front Panel Jack-retasking                                                                      |
|                | - Separate layer for left and right track, ensuring both sound deliver equal quality                                                            |
|                | reduced multi-lateral interference, with a gorgeous illuminated trace path                                                                      |
| USB            | Intel® H110 Express Chipset - supports ASUS USB 3.0 Boost                                                                                       |
|                | <ul> <li>2 x USB 3.0/2.0 ports at mid-board for front panel support</li> </ul>                                                                  |
|                | <ul> <li>2 x USB 3.0/2.0 ports at back panel (blue)</li> <li>6 x USB 3.0/1.1 ports (2 ports at mid board, 4 ports at the back papel)</li> </ul> |
| Evolucius TUE  | - 6 X USB 2.0/1.1 ports (2 ports at mid-board, 4 ports at the back panel)                                                                       |
| features       | - TUF Thermal Badar Core                                                                                                    |
|                | "TUF ENGINE!" Power Design                                                                                                    |
|                | - 3+2 Digital Phase Power Design                                                                                                    |
|                | - TUF Components (TUF Cap, TUF Chokes & MOSFET; certified by military-                                                                          |
|                | standard)                                                                                                    |
|                |                                                                                                    |
|                | - THELANGuard                                                                                                    |
|                | - TUF ESD Guards 2                                                                                                    |
| Other special  | - USB 3.0 Boost featuring speedy USB 3.0 transmission                                                                                           |
| features       | - Ai Charger                                                                                                    |
|                | - ASUS UEFI BIOS EZ Mode featuring friendly graphics user interface                                                                             |
|                | - Al Suite 3                                                                                                    |
|                | - ASUS Q-Slot                                                                                                    |
|                | - ASUS Q-DIMM                                                                                                    |
|                | - ASUS CrashFree BIOS 3                                                                                                    |
|                | - EZ Update                                                                                                    |
|                | - Disk Unlocker                                                                                                    |
|                | - ASUS EZ Flash 3                                                                                                    |
|                | - Multi-language BIOS                                                                                                    |
| Back panel I/O | 1 x PS/2 keyboard port (purple)                                                                                                    |
| ports          | 1 x PS/2 mouse port (green)                                                                                                    |
|                | 1 x DVI-D port                                                                                                    |
|                | 1 x D-sub port                                                                                                    |
|                | 1 x LAN (RJ-45) port                                                                                                    |
|                | 2 x USB 3.0/2.0 ports (blue)                                                                                                    |
|                | 4 x USB 2.0/1.1 ports                                                                                                    |
|                | 8-channel audio I/O ports                                                                                                    |

(continued on the next page)

### TROOPER H110 D3 specifications summary

| Internel I/O     | 1 x LISB 2 0/2 0 connector supports additional 2 LISB 2 0/2 0 ports (10 pin; boigs)                                                                                                    |  |  |  |  |
|------------------|----------------------------------------------------------------------------------------------------|--|--|--|--|
| connectors       | 1 x USB 5.0/2.0 connector supports additional 2 USB 5.0/2.0 ports (13-pin, beige)                                                                                                    |  |  |  |  |
|                  | 1 x USB 2.0/1.1 connector supports additional 2 USB 2.0/1.1 ports (black)                                                                                                    |  |  |  |  |
|                  | 4 x SATA 6Gb/s connectors (black)                                                                                                    |  |  |  |  |
|                  | <ol> <li>x CPU fan connector (4-pin beige) for both 4-pin (PWM mode) and 3-pin<br/>(DC mode) CPU coolers control</li> </ol>                                                                                                    |  |  |  |  |
|                  | 2 x Chassis fan connectors (4-pin Black)                                                                                                    |  |  |  |  |
|                  | Front panel audio connector (AAFP)                                                                                                    |  |  |  |  |
|                  | 24-pin EATX Power connector                                                                                                    |  |  |  |  |
|                  | 8-pin EATX 12V Power connector                                                                                                    |  |  |  |  |
|                  | 1 x S/PDIF Out header                                                                                                    |  |  |  |  |
|                  | 1 x 14-1 pin TPM header                                                                                                    |  |  |  |  |
|                  | 1 x CPU OV jumper                                                                                                    |  |  |  |  |
|                  | 1 x DRCT header                                                                                                    |  |  |  |  |
|                  | 1 x Clear CMOS header                                                                                                    |  |  |  |  |
|                  | 1 x COM port                                                                                                    |  |  |  |  |
|                  | 1 x Chassis intrusion header                                                                                                    |  |  |  |  |
| BIOS features    | 128 Mb Flash ROM, UEFI AMI BIOS, PnP, DMI3.0, WfM2.0, SM BIOS 3.0, ACPI<br>5.0, Multi-language BIOS, ASUS EZ Flash 3, ASUS CrashFree BIOS 3, My<br>Favorites, Quick Note, Last Modified log, F12 PrintScreen, and ASUS DRAM SPD<br>(Serial Presence Detect) memory information |  |  |  |  |
| Manageability    | WfM 2.0, DMI 3.0, WOL by PME, PXE                                                                                                    |  |  |  |  |
| Support DVD      | Drivers                                                                                                    |  |  |  |  |
|                  | Anti-virus software (OEM version)                                                                                                    |  |  |  |  |
|                  | ASUS/TUF CPU-Z                                                                                                    |  |  |  |  |
|                  | ASUS Utilities                                                                                                    |  |  |  |  |
| Operating system | Windows <sup>®</sup> 10 (64-bit)                                                                                                    |  |  |  |  |
| support          | Windows <sup>®</sup> 8.1 (64-bit)                                                                                                    |  |  |  |  |
|                  | Windows® 7 (64-bit/32-bit)                                                                                                    |  |  |  |  |
| Form factor      | ATX Form Factor, 12" x 7.8" (30.5cm x 19.8cm)                                                                                                    |  |  |  |  |

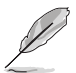

Specifications are subject to change without notice.

# **Product Introduction**

### 1.1 Before you proceed

Take note of the following precautions before you install motherboard components or change any motherboard settings.

- Unplug the power cord from the wall socket before touching any component.
- Before handling components, use a grounded wrist strap or touch a safely grounded object or a metal object, such as the power supply case, to avoid damaging them due to static electricity.
- Hold components by the edges to avoid touching the ICs on them.
- Whenever you uninstall any component, place it on a grounded antistatic pad or in the bag that came with the component.
- Before you install or remove any component, ensure that the ATX power supply is switched
  off or the power cord is detached from the power supply. Failure to do so may cause severe
  damage to the motherboard, peripherals, or components.

### 1.2 Motherboard overview

Before you install the motherboard, study the configuration of your chassis to ensure that the motherboard fits into it.

Ensure that you unplug the power cord before installing or removing the motherboard. Failure to do so can cause you physical injury and damage motherboard components.

### 1.2.1 Placement direction

When installing the motherboard, ensure that you place it into the chassis in the correct orientation. The edge with external ports goes to the rear part of the chassis as indicated in the image below.

### 1.2.2 Screw holes

Place six screws into the holes indicated by circles to secure the motherboard to the chassis.

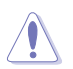

Do not overtighten the screws! Doing so can damage the motherboard.

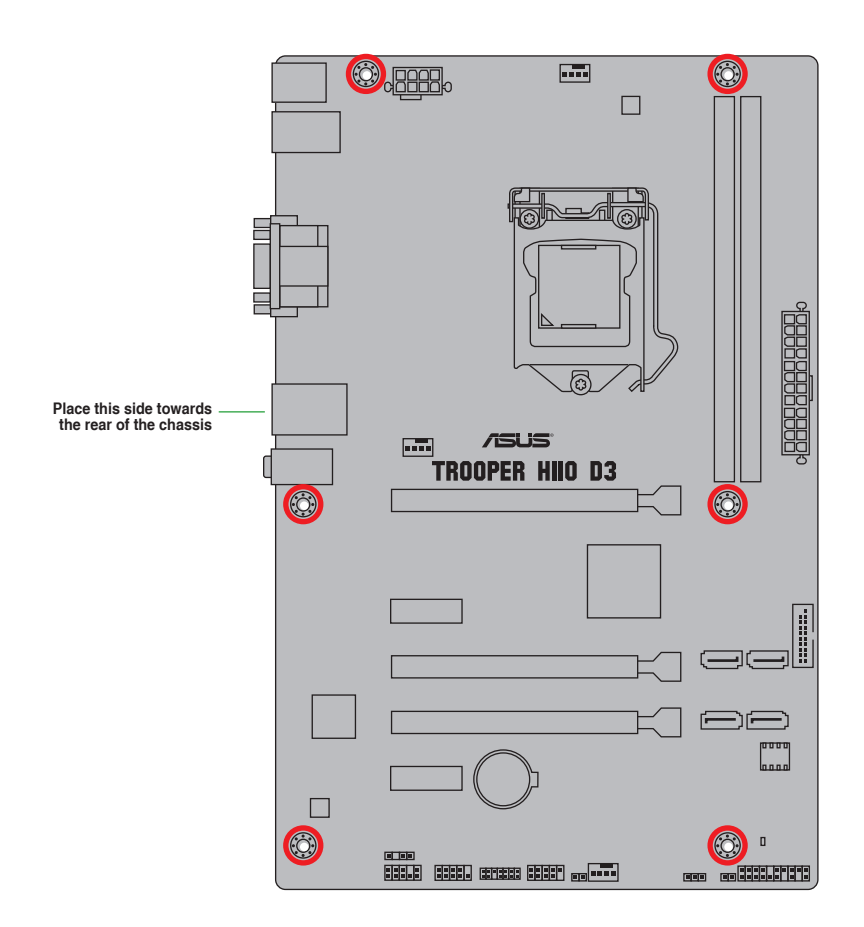

### 1.2.3 Motherboard layout

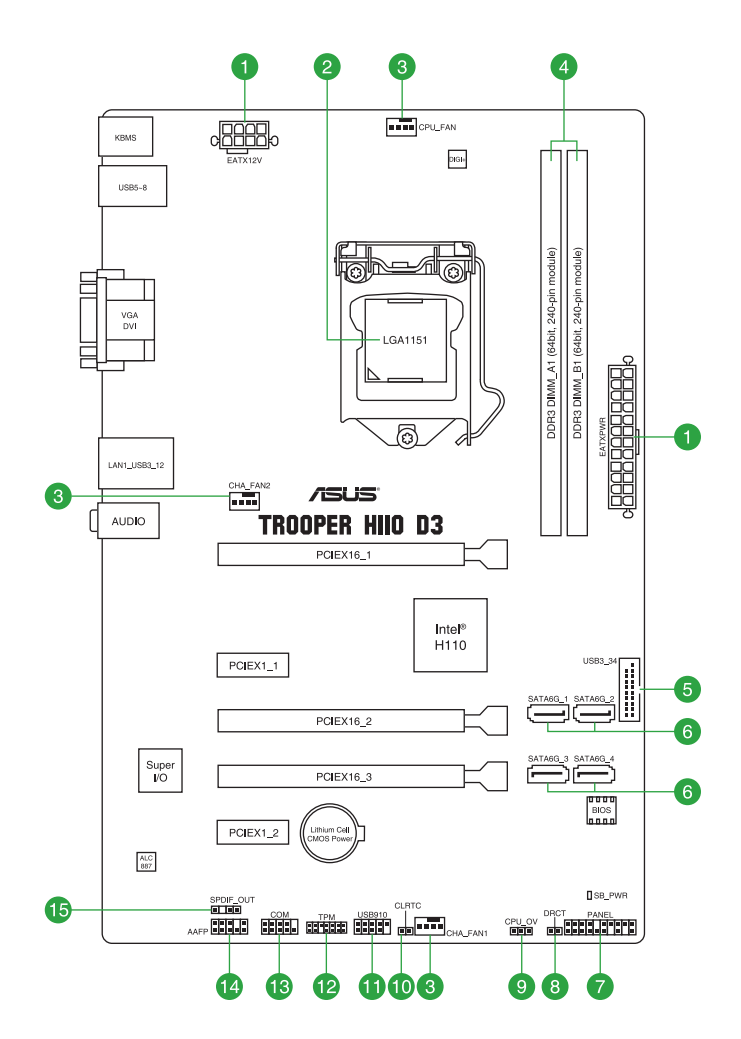

### 1.2.4 Layout contents

| Con | nectors/Jumpers/Slots/LED                                        | Page |
|-----|------------------------------------------------------------------|------|
| 1.  | ATX power connectors (24-pin EATXPWR, 8-pin EATX12V)             | 1-25 |
| 2.  | Intel® LGA1151 CPU socket                                        | 1-5  |
| 3.  | CPU and chassis fan connectors (4-pin CPU_FAN, 4-pin CHA_FAN1-2) | 1-23 |
| 4.  | DDR3 DIMM slots                                                  | 1-8  |
| 5.  | USB 3.0 connector (20-1 pin USB3_34)                             | 1-24 |
| 6.  | Intel® H110 Serial ATA 6.0 Gb/s connector (SATA6G_1~4 [black])   | 1-26 |
| 7.  | System panel connector (20-3 pin PANEL)                          | 1-27 |
| 8.  | Direct Connector (2 pin DRCT)                                    | 1-28 |
| 9.  | CPU Over Voltage jumper (3-pin CPU_OV)                           | 1-19 |
| 10. | Clear RTC RAM (2-pin CLRTC)                                      | 1-18 |
| 11. | USB 2.0 connector (10-1 pin USB910)                              | 1-23 |
| 12. | TPM connector (14-1 pin TPM)                                     | 1-28 |
| 13. | Serial port connector (10-1 pin COM)                             | 1-24 |
| 14. | Front panel audio connector (10-1 pin AAFP)                      | 1-22 |
| 15. | Digital audio connector (4-1 pin SPDIF_OUT)                      | 1-22 |

### 1.3 Central Processing Unit (CPU)

This motherboard comes with a surface mount LGA1151 socket designed for the 6th Generation Intel<sup>®</sup> Core™ i7/ i5/ i3/Pentium<sup>®</sup> and Celeron<sup>®</sup> processors.

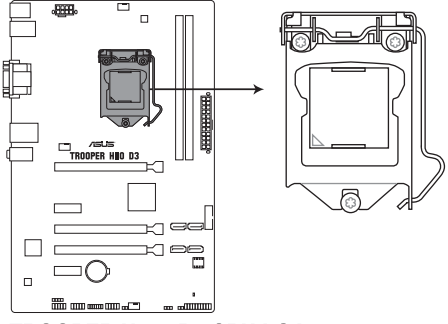

TROOPER H110 D3 CPU LGA1151

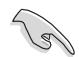

Unplug all power cables before installing the CPU.

- Upon purchase of the motherboard, ensure that the PnP cap is on the socket and the socket contacts are not bent. Contact your retailer immediately if the PnP cap is missing, or if you see any damage to the PnP cap/socket contacts/motherboard components. ASUS will shoulder the cost of repair only if the damage is shipment/transit-related.
- Keep the cap after installing the motherboard. ASUS will process Return Merchandise Authorization (RMA) requests only if the motherboard comes with the cap on the LGA1151 socket.
- The product warranty does not cover damage to the socket contacts resulting from incorrect CPU installation/removal, or misplacement/loss/incorrect removal of the PnP cap.

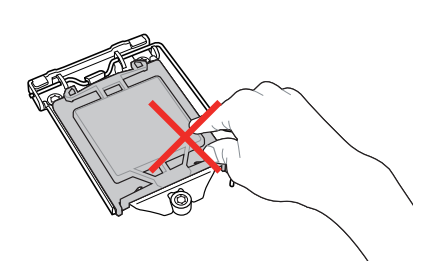

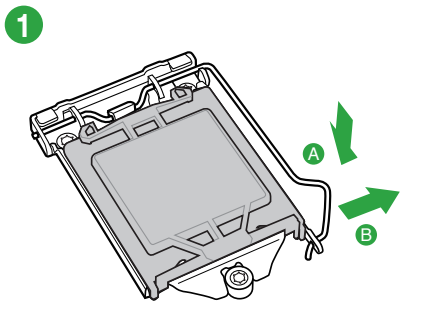

3

5

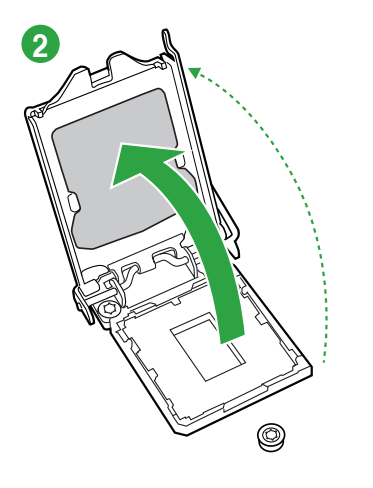

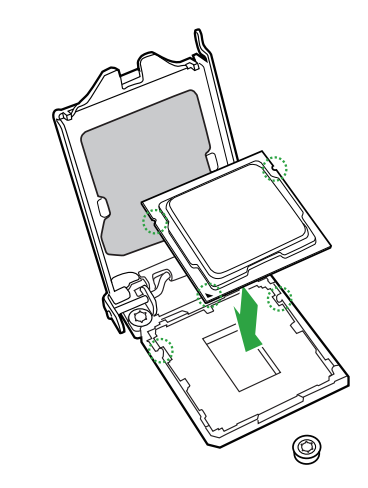

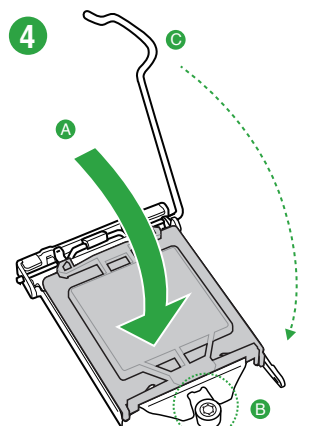

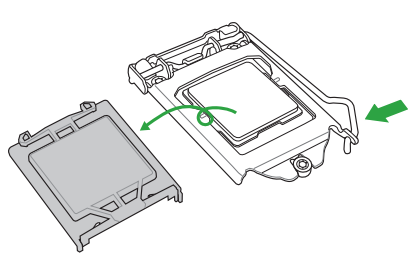

### 1.3.2 CPU heatsink and fan assembly installation

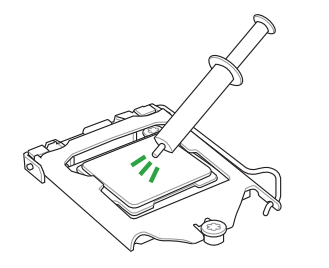

Apply the Thermal Interface Material to the CPU heatsink and CPU before you install the heatsink and fan if necessary.

To install the CPU heatsink and fan assembly:

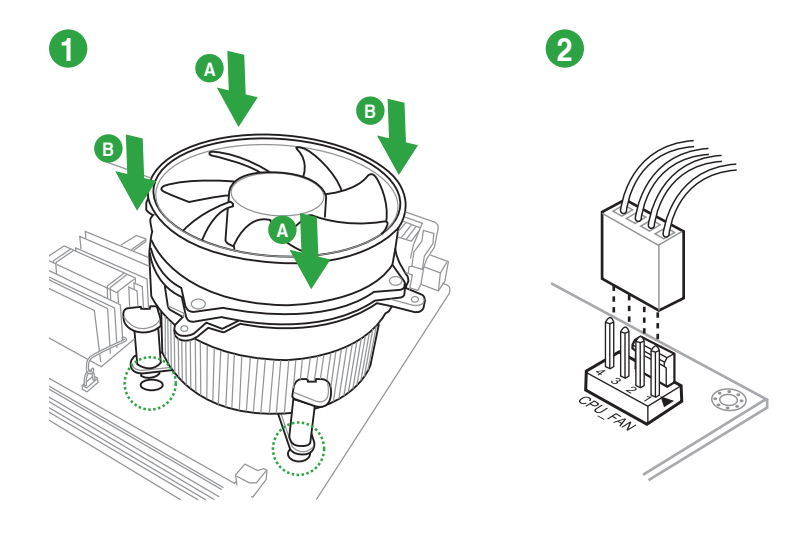

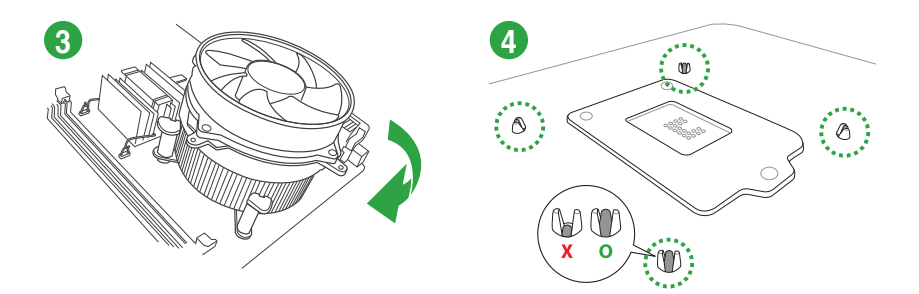

To uninstall the CPU heatsink and fan assembly:

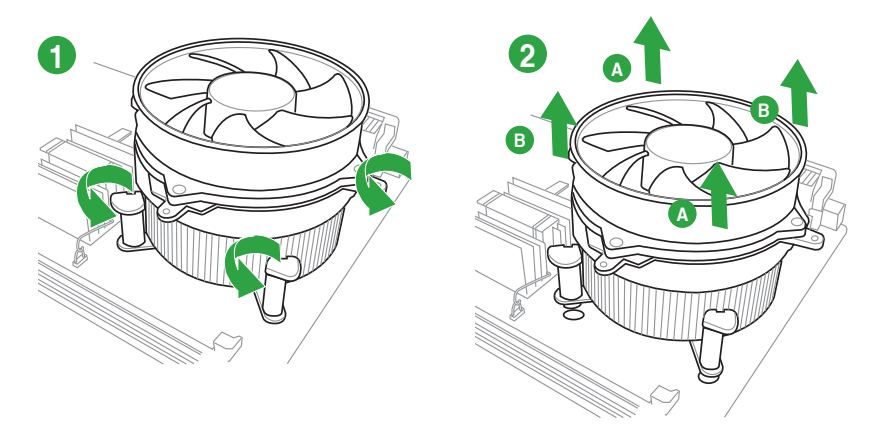

### 1.4 System memory

### 1.4.1 Overview

This motherboard comes with two Double Data Rate 3 (DDR3) Dual Inline Memory Module (DIMM) sockets. A DDR3 module is notched differently from a DDR or DDR2 module. DO NOT install a DDR or DDR2 memory module to the DDR3 slot.

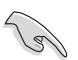

To prevent system instability, either install DDR3L DIMMs or DDR3 DIMMs with voltage lower than 1.5V

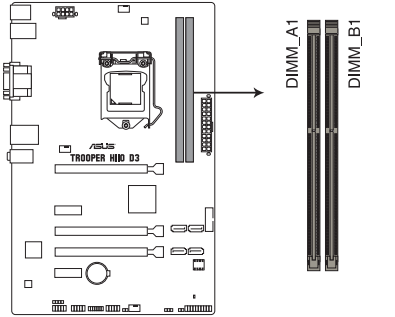

| Channel   | Sockets |
|-----------|---------|
| Channel A | DIMM_A1 |
| Channel B | DIMM_B1 |

TROOPER H110 D3 240-pin DDR3 DIMM socket

#### **Recommended memory configurations**

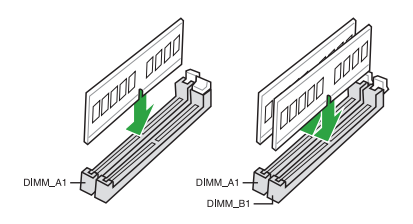

### 1.4.2 Memory configurations

You may install 1GB, 2GB, 4GB, 8GB, and 16GB unbuffered non-ECC DDR3 DIMMs into the DIMM sockets.

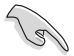

- You may install varying memory sizes in Channel A and Channel B. The system maps the total size of the lower-sized channel for the dual-channel configuration. Any excess memory from the higher-sized channel is then mapped for single-channel operation.
- Always install DIMMs with the same CAS latency. For optimal compatibility, we recommend that you install memory modules of the same version or date code (D/C) from the same vendor. Check with the retailer to get the correct memory modules.
- Due to the memory address limitation on 32-bit Windows<sup>®</sup> OS, when you install 4GB or more memory on the motherboard, the actual usable memory for the OS can be about 3GB or less. For effective use of memory, we recommend that you do any of the following:
  - Use a maximum of 3GB system memory if you are using a 32-bit Windows® OS.
  - Install a 64-bit Windows® OS if you want to install 4GB or more on the motherboard.
- This motherboard does not support DIMMs made up of 512 megabits (Mb) chips or less.

#### Trooper H110 D3 Motherboard Qualified Vendors Lists (QVL)

#### DDR3 1866 (O.C.) MHz capability

| Vendors          | Part No.                             | Size            | SS/DS | Chip<br>Brand | Chip NO.    | Timing               | Voltage | DIMM<br>socket<br>support<br>(Optional) |   |
|------------------|--------------------------------------|-----------------|-------|---------------|-------------|----------------------|---------|-----------------------------------------|---|
|                  |                                      |                 |       |               |             |                      |         |                                         |   |
| CORSAIR          | CMD16GX3M2A1866C9<br>(Ver5.29)(XMP)  | 16GB ( 2x 8GB ) | DS    | -             | -           | 1866 9-9-9-27        | 1.5     | •                                       | • |
| CORSAIR          | CMD16GX3M4A1866C9<br>(Ver4.13)(XMP)  | 16GB ( 4x 4GB ) | DS    | -             | -           | 9-10-9-27            | 1.5     | •                                       | • |
| CORSAIR          | CMD16GX3M4A1866C9<br>(Ver8.16)(XMP)  | 16GB ( 4x 4GB ) | DS    | -             | -           | 9-10-9-27            | 1.5     | •                                       | • |
| CORSAIR          | CMD32GX3M4A1866C9<br>(Ver3.24)(XMP)  | 32GB ( 4x 8GB ) | DS    | -             | -           | 9-10-9-27            | 1.5     | •                                       | • |
| CORSAIR          | CMD8GX3M2A1866C9 (Ver4.13)<br>(XMP)  | 8GB ( 2x 4GB )  | DS    | -             | -           | -                    | 1.5     | •                                       | • |
| CORSAIR          | CMD8GX3M2A1866C9 (Ver5.12)<br>(XMP)  | 8GB ( 2x 4GB )  | DS    | -             | -           | 9-10-9-27            | 1.5     | •                                       | • |
| CORSAIR          | CMD8GX3M2A1866C9 (Ver8.16)<br>(XMP)  | 8GB ( 2x 4GB )  | DS    | -             | -           | 9-10-9-27            | 1.5     | •                                       | • |
| CORSAIR          | CMY16GX3M2A1866C9<br>(Ver 4.21)(XMP) | 16GB ( 2x 8GB ) | DS    | -             | -           | 9-10-9-27            | 1.5     | •                                       | • |
| CORSAIR          | CMY8GX3M2A1866C9 (Ver3.24)<br>(XMP)  | 8GB ( 2x 4GB )  | DS    | -             | -           | 9-10-9-27            | 1.5     | •                                       | • |
| CORSAIR          | CMY8GX3M2C1866C10<br>(Ver4.19)(XMP)  | 8GB ( 2x 4GB )  | DS    | -             | -           | 10-11-10-30          | 1.35    | •                                       | • |
| CORSAIR          | CMZ16GX3M2A1866C10<br>(Ver5.29)(XMP) | 16GB ( 2x 8GB ) | DS    | -             | -           | 10-11-10-30          | 1.5     | •                                       | • |
| CORSAIR          | CMZ16GX3M2A1866C9 (XMP)              | 16GB ( 2x 8GB ) | DS    | -             | -           | 1866-9-10-9-27       | 1.5     | •                                       | • |
| CORSAIR          | CMZ32GX3M4X1866C10<br>(Ver3.23)(XMP) | 32GB ( 4x 8GB ) | DS    | -             | -           | 10-11-10-27          | 1.5     |                                         | • |
| CORSAIR          | CMZ8GX3M2A1866C9 (Ver8.16)<br>(XMP)  | 8GB ( 2x 4GB )  | DS    | -             | -           | 9-10-9-27            | 1.5     | •                                       | • |
| CORSAIR          | CMZ8GX3M2A1866C9G<br>(Ver5.12)(XMP)  | 8GB ( 2x 4GB )  | DS    | -             | -           | 1866 9-10-9-27       | 1.5     | •                                       | • |
| crucial          | BLE4G3D1869DE1TX0.16FKR<br>(XMP)     | 4GB             | DS    | -             | -           | 9-9-9-27             | 1.5     | •                                       | · |
| crucial          | BLE8G3D1869DE1TX0.16FED<br>(XMP)     | 16GB ( 2x 8GB ) | DS    | -             | -           | 1866-9-9-9-27        | 1.5     | •                                       | • |
| crucial          | BLS8G3D18ADS3.16FED                  | 8GB             | DS    | -             | -           | 10-10-10-30          | 1.5     | •                                       | • |
| crucial          | BLT8G3D1869DT1TX0.16FED<br>(XMP)     | 8GB             | DS    | -             | -           | 9-9-9-27             | 1.5     | •                                       | • |
| G.SKILL          | F3-14900CL10Q-32GBZL (XMP)           | 32GB ( 4x 8GB ) | DS    | -             | -           | 10-11-10-30          | 1.5     | •                                       | • |
| G.SKILL          | F3-14900CL9Q-16GBZL (XMP)            | 16GB ( 4x 4GB ) | DS    | -             | -           | 9-10-9-28            | 1.5     | •                                       | • |
| G.SKILL          | F3-1866C10Q2-64GZM (XMP)             | 64GB ( 2x 8GB ) | DS    | -             | -           | 10-11-10-30          | 1.5     | •                                       | • |
| G.SKILL          | F3-1866C10Q2-64GZM (XMP)             | 64GB ( 2x 8GB ) | DS    | -             | -           | 10-11-10-30          | 1.5     | •                                       | • |
| G.SKILL          | F3-1866C9Q-32GXM (XMP)               | 32GB ( 4x 8GB ) | DS    | -             | -           | 9-10-9-28            | 1.5     | •                                       | • |
| GelL             | GEEL316GB1866C9DC (XMP)              | 16GB ( 2x 8GB ) | DS    | -             | -           | 1866-9-10-9-28       | 1.65    | •                                       | • |
| Kingston         | HX318C10FWK2/16                      | 16GB ( 2x 8GB ) | DS    | -             | -           | 10-11-10-30          | 1.5     | •                                       | • |
| Kingston         | KHX1866C9D3K2/8GX (XMP)              | 8GB ( 2x 4GB )  | DS    | -             | -           | -                    | 1.65    | •                                       | • |
| Kingston         | KHX18C10AT3K8/64X (XMP)              | 64GB ( 8x 8GB ) | DS    | -             | -           | 10-11-10-30          | 1.5     | •                                       | • |
| panram           | PUD31866C94GPSB (XMP)                | 4GB             | SS    | -             | -           | 11-11-11-28          | 1.65    | •                                       | • |
| Silicon<br>Power | SP004GXLYU186NSA (XMP)               | 4GB             | SS    | -             | -           | 1866-9-11-9-27       | -       | •                                       | • |
| Silicon<br>Power | SP008GXLYU186NSA (XMP)               | 8GB             | DS    | -             | -           | 1866-9-11-9-27       | -       | •                                       | • |
| Team             | TED38GM1866C13BK                     | 8GB             | DS    | Hynix         | H5TQ4G83AFR | 13-13-13-32          | 1.5     | •                                       | • |
| V-color          | TD4G16C13-RD                         | 4GB             | DS    | -             | -           | 1866-13-13-<br>13-32 | 1.5     | •                                       | • |

#### DDR3 1600 MHz capability

| Vendors | Part No.                              | Size               | SS/DS | Chip<br>Brand | Chip NO.       | Timing               | Voltage | DIMM<br>socket<br>support<br>(Optional) |   |
|---------|---------------------------------------|--------------------|-------|---------------|----------------|----------------------|---------|-----------------------------------------|---|
|         |                                       |                    |       |               |                |                      |         |                                         |   |
| ADATA   | ADDU1600W4G11-B                       | 4GB                | SS    | A-DATA        | DWND-1211A     | 9-9-9-24             | -       | •                                       | • |
| ADATA   | ADDU1600W8G11-B                       | 8GB                | DS    | ELPIDA        | J4208EBBG-GN-F | 9-9-9-24             | -       | •                                       | • |
| ADATA   | AX3U1600W4G9-DB (XMP)                 | 8GB ( 2x 4GB )     | SS    | -             | -              | 9-9-9-24             | 1.5     | •                                       | • |
| ADATA   | AX3U1600W8G9-DB (XMP)                 | 16GB ( 2x<br>8GB ) | DS    | -             | -              | 9-9-9-24             | 1.5     | •                                       | • |
| AMD     | AE32G1609U1-U                         | 2GB                | SS    | AMD           | 23EY4587MB6H   | -                    | 1.5     | •                                       | • |
| AMD     | AE34G1609U2-U                         | 4GB                | DS    | AMD           | 23EY4587MB6H   | -                    | 1.5     | •                                       | • |
| AMD     | AP38G1608U2K (XMP)                    | 8GB ( 2x 4GB )     | DS    | -             | -              | 9-9-9-28             | 1.65    | •                                       | • |
| Apacer  | 78.B1GE3.9L10C                        | 4GB                | DS    | Apacer        | AM5D5908DEQSCK | -                    | 1.65    | •                                       | • |
| Apacer  | 78.B1GET.9K00C                        | 4GB                | SS    | Apacer        | AM5D6008BQQSCK | 11-11-11-28          | -       | •                                       | • |
| Apacer  | 78.C1GET.9K10C                        | 8GB                | DS    | Apacer        | AM5D6008BQQSCK | 11-11-11-31          | -       | •                                       | • |
| Apacer  | AHU04GFA60C9Q3R (XMP)                 | 4GB                | DS    | -             | -              | 11-11-11-28          | -       | •                                       | • |
| Apacer  | AHU08GFA60CBT3R (XMP)                 | 8GB                | DS    | -             | -              | 9-9-9-24             | -       | •                                       | • |
| ASint   | SLA302G08-EGN1C                       | 4GB                | DS    | ASint         | 302G08-GN1C    | -                    | -       | •                                       | • |
| ASint   | SLA304G08-EGN6A                       | 4GB                | SS    | ASint         | 304G08-GN6A    | 1600-11-11-<br>11-28 | 1.5     | •                                       | • |
| ASint   | SLA304G08-EGN6B                       | 4GB                | SS    | ASint         | 304G08-GN6B    | 1600-11-11-<br>11-28 | 1.5     | •                                       | • |
| ASint   | SLA304G08-ENG1B                       | 4GB                | SS    | Asint         | 304G08-GN1B    | 9-11-11-28           | -       | •                                       | • |
| ASint   | SLB304G08-EGJ1B (XMP)                 | 8GB                | DS    | -             | -              | 9-9-9-27             | -       | •                                       | • |
| ASint   | SLB304G08-EGN1B                       | 8GB                | DS    | ASint         | 304G08-GN1B    | -                    | -       | •                                       | • |
| ASint   | SLZ302G08-EGN1C                       | 2GB                | SS    | ASint         | 302G08-GN1C    | -                    | -       | •                                       | • |
| AVEXIR  | AVD3U16000904G-2CW (XMP)              | 8GB ( 2x 4GB )     | DS    | -             | -              | 11-11-11-28          | 1.5     | •                                       | • |
| CORSAIR | CMD16GX3M2A1600C9<br>(Ver8.21)(XMP)   | 16GB ( 2x<br>8GB ) | DS    | -             | -              | 9-9-9-24             | 1.5     | •                                       | • |
| CORSAIR | CMD8GX3M2A1600C8 (Ver5.12)<br>(XMP)   | 8GB ( 2x 4GB )     | DS    | -             | -              | 1600 8-8-<br>8-24    | 1.5     | •                                       | • |
| CORSAIR | CMD8GX3M2A1600C9 (Ver2.12)<br>(XMP)   | 8GB ( 2x 4GB )     | DS    | -             | -              | 9-9-9-24             | 1.5     | •                                       | • |
| CORSAIR | CML16GX3M2A1600C10<br>(Ver2.21)(XMP)  | 16GB ( 2x<br>8GB ) | DS    | -             | -              | 10-10-10-27          | 1.5     | •                                       | • |
| CORSAIR | CML8GX3M2A1600C9 (Ver7.12)<br>(XMP)   | 8GB ( 2x 4GB )     | DS    | -             | -              | 9-9-9-24             | 1.5     | •                                       | • |
| CORSAIR | CMV2GX3M1C1600C11                     | 2GB                | SS    | -             | -              | 11-11-11-28          | -       | •                                       | • |
| CORSAIR | CMV4GX3M1C1600C11                     | 4GB                | SS    | -             | -              | 11-11-11-28          | -       | •                                       | • |
| CORSAIR | CMV8GX3M1A1600C11                     | 8GB                | DS    | -             | -              | 11-11-11-30          | -       | •                                       | • |
| CORSAIR | CMV8GX3M1C1600C11                     | 8GB                | DS    | -             | -              | 11-11-11-28          | -       | •                                       | • |
| CORSAIR | CMX8GX3M2A1600C9 (Ver3.19)<br>(XMP)   | 8GB ( 2x 4GB )     | SS    | -             | -              | 9-9-9-24             | 1.65    | •                                       | • |
| CORSAIR | CMY8GX3M2C1600C9 (Ver4.19)            | 8GB ( 2x 4GB )     | DS    | -             | -              | 9-9-9-24             | 1.35    | •                                       | • |
| CORSAIR | CMZ16GX3M2A1600C10<br>(Ver.3.24)(XMP) | 16GB ( 2x<br>8GB ) | DS    | -             | -              | 10-10-10-27          | 1.5     | •                                       | • |
| CORSAIR | CMZ16GX3M4X1600C9<br>(Ver8.16)(XMP)   | 16GB ( 4x<br>4GB ) | DS    | -             | -              | 1600-9-9-<br>9-24    | 1.5     | •                                       | • |
| CORSAIR | CMZ32GX3M4X1600C10<br>(Ver2.2)(XMP)   | 32GB ( 4x<br>8GB ) | DS    | -             | -              | 10-10-10-27          | 1.5     | •                                       | • |
| CORSAIR | CMZ4GX3M1A1600C9 (Ver8.16)<br>(XMP)   | 4GB ( 1x 4GB )     | DS    | -             | -              | 9-9-9-24             | 1.5     | •                                       | • |
| CORSAIR | CMZ8GX3M1A1600C10<br>(Ver3.23)(XMP)   | 8GB ( 1x 8GB )     | DS    | -             | -              | 10-10-10-27          | 1.5     | •                                       | • |

(continued on the next page)

#### DDR3 1600 MHz capability

| Vendors          | Part No.                            | Size               | SS/DS | Chip<br>Brand | Chip NO.            | Timing            | Voltage | DIMM<br>socket<br>support<br>(Optional) |   |
|------------------|-------------------------------------|--------------------|-------|---------------|---------------------|-------------------|---------|-----------------------------------------|---|
|                  |                                     |                    |       |               |                     |                   |         |                                         |   |
| CORSAIR          | CMZ8GX3M1A1600C10<br>(Ver8.21)(XMP) | 8GB ( 1x 8GB )     | DS    | -             | -                   | 10-10-10-27       | 1.5     | •                                       | • |
| crucial          | BLS4G3D1609DS1S00.16FMR<br>(XMP)    | 4GB                | DS    | -             | -                   | 1600-9-9-<br>9-24 | 1.5     | •                                       | • |
| crucial          | CT102464BA160B.C16FED               | 8GB                | DS    | crucial       | CT512X8-160B        | 11-11-11-28       | -       | •                                       | • |
| G.SKILL          | F3-1600C9Q-32GXM (XMP)              | 32GB ( 4x<br>8GB ) | DS    | -             | -                   | -                 | 1.5     | •                                       | • |
| KINGMAX          | FLGE85F-B6SZB                       | 2GB                | SS    | Samsung       | K4B2G1646Q-<br>BCMA | 9-9-9-24          | -       | •                                       |   |
| KINGMAX          | FLGF65F-C6HGB                       | 4GB                | SS    | SK Hynix      | H5TC4G63AFRPBA      | 11-11-11-28       | -       | •                                       | • |
| Kingston         | HX316C10FRK2/16                     | 16GB ( 2x<br>8GB ) | DS    | -             | -                   | 10-10-10-30       | 1.5     | •                                       | • |
| Kingston         | KHX16009CD3K2/8GX (XMP)             | 8GB ( 2x 4GB )     | DS    | -             | -                   | 9-9-9-27          | 1.65    | •                                       | • |
| Kingston         | KHX1600C9D3B1/4G (XMP)              | 4GB                | SS    | -             | -                   | 9-9-9-27          | 1.65    | •                                       | • |
| Kingston         | KHX1600C9D3K4/16GX (XMP)            | 16GB ( 4x<br>4GB ) | DS    | -             | -                   | 9-9-9-24          | 1.65    | •                                       | • |
| Kingston         | KHX1600C9D3LK2/8GX (XMP)            | 8GB ( 2x 4GB )     | DS    | -             | -                   | 9-9-9-24          | 1.35    | •                                       | • |
| Kingston         | KHX16C10B1K2/16X (XMP)              | 16GB ( 2x<br>8GB ) | DS    | -             | -                   | -                 | 1.5     | •                                       | • |
| Kingston         | KHX16C9K2/16                        | 16GB ( 2x<br>8GB ) | DS    | -             | -                   | 1333-9-9-<br>9-24 | 1.5     | •                                       | • |
| Kingston         | KHX16C9P1K2/16                      | 16GB ( 2x<br>8GB ) | DS    | -             | -                   | -                 | 1.5     | •                                       | • |
| Kingston         | KVR13N9S6/2                         | 2GB                | SS    | Kingston      | D2516EC48XGGB       | 9-9-9-24          | 1.5     | •                                       | • |
| Kingston         | KVR16LN11/4(00)                     | 4GB                | SS    | Kingston      | D5128EC4BPGGBU      | 11-11-11-28       | 1.35    | •                                       | • |
| Kingston         | KVR16LN11/8                         | 8GB                | DS    | Kingston      | D5128EETBPGGBU      | 11-11-11-28       | 1.35    | •                                       | • |
| Kingston         | KVR16N11/4                          | 4GB                | DS    | Kingston      | D2568JPUCPGGBU      | 11-11-11-<br>28-1 | -       | •                                       | • |
| Kingston         | KVR16N11/4                          | 4G                 | DS    | SK Hynix      | H5TQ2G83CFRPBC      | -                 | 1.5     | •                                       | • |
| Kingston         | KVR16N11S6/2                        | 2GB                | SS    | Kingston      | D2516EC4BXGGB       | 11-11-11-28       | 1.5     | •                                       | • |
| Kingston         | KVR16N11S6A/2-SP(III)               | 2GB                | SS    | Kingston      | D2568JC98PGGBS      | 11-11-11-28       | 1.5     | •                                       | • |
| Micron           | MT16JTF1G64AZ-1G6E1                 | 8GB                | DS    | Micron        | D9QBJ               | -                 | -       | •                                       | • |
| Micron           | MT16KTF2G64AZ-1G6A1                 | 16GB               | DS    | Micron        | D9STP               | 11-11-11-28       | -       | •                                       | • |
| Micron           | MT8JTF51264AZ-1G6E1                 | 4GB                | SS    | Micron        | D9QBJ               | -                 | -       | •                                       | • |
| Micron           | MT8KTF25664AZ-1G6M1                 | 2GB                | SS    | Micron        | D9PFJ               | -                 | -       | •                                       | • |
| MIRA             | PLAF8L93B-GN2                       | 8GB                | DS    | -             | BJE159C3G-M         | 11-11-11-28       | 1.5     | •                                       | • |
| panram           | PUD31600C114GPSB                    | 4GB                | SS    | -             | -                   | 11-11-11-28       | 1.5     | •                                       | • |
| panram           | PUD31600C118GPSB                    | 8GB                | DS    | -             | -                   | 11-11-11-28       | 1.5     | •                                       | • |
| PATRIOT          | PV316G160C9K (XMP)                  | 16GB ( 2x<br>4GB ) | SS    | -             | -                   | 1600-9-9-<br>9-24 | 1.5     | •                                       | • |
| PATRIOT          | PV316G160C9K (XMP)                  | 16GB ( 2x<br>8GB ) | SS    | -             | -                   | 1600-9-9-<br>9-24 | 1.5     | •                                       | • |
| SanMax           | SMD-4G28N1P-16KM                    | 4GB                | SS    | ELPIDA        | J4208BBBG-GN-F      | 1600              | -       | •                                       | • |
| SanMax           | SMD-4G68NG-16KK                     | 4GB                | DS    | ELPIDA        | J2108BDBG-GN-F      | -                 | •       | •                                       | • |
| SanMax           | SMD-8G28NP-16KM                     | 8GB                | DS    | ELPIDA        | J4208BBBG-GN-F      | 1600              | -       | •                                       | • |
| Silicon<br>Power | SP002GBLTU160V02 (XMP)              | 2GB                | SS    | S-POWER       | 20YT5NG             | 9-11-11-28        | 1.5     | •                                       | • |
| Silicon<br>Power | SP004GBLTU160V02 (XMP)              | 4GB                | DS    | S-POWER       | 20YT5NG             | 9-9-9-24          | 1.5     | •                                       | • |
| Silicon<br>Power | SP004GXLYU160NSA (XMP)              | 4GB                | SS    | -             | -                   | 1600-9-9-<br>9-27 | -       | •                                       | • |

(continued on the next page)

#### DDR3 1600 MHz capability

| Vendors          | Part No.               | Size | SS/DS | Chip<br>Brand | Chip NO.        | Timing                 | Voltage | DIMM<br>socke<br>suppo<br>(Optic | t<br>ort<br>onal) |
|------------------|------------------------|------|-------|---------------|-----------------|------------------------|---------|----------------------------------|-------------------|
|                  |                        |      |       |               |                 |                        |         |                                  |                   |
| Silicon<br>Power | SP008GXLYU160NSA (XMP) | 8GB  | DS    |               | -               | 1600-9-9-<br>9-27      | -       | •                                | •                 |
| SK Hynix         | HMT41GU6AFR8A-PB       | 8GB  | DS    | SK Hynix      | H5TC4G83AFR     | 1600-11-11-<br>11-28-1 | -       | •                                | •                 |
| SK Hynix         | HMT41GU6BFR8A-PB       | 8GB  | DS    | SK Hynix      | H5TC4G83BFRPBA  | 11-11-11-28            | -       | •                                | •                 |
| SK Hynix         | HMT451U6AFR8A-PB       | 4GB  | SS    | SK Hynix      | H5TC4G83AFR     | 1600-11-11-<br>11-28-1 | -       | •                                | •                 |
| SK Hynix         | HMT451U6AFR8A-PB       | 4GB  | SS    | SK Hynix      | H5TC4G83AFR     | 1600-11-11-<br>11-28-1 | -       | •                                | •                 |
| SK Hynix         | HMT451U6BFR8A-PB       | 4GB  | SS    | SK Hynix      | H5TC4G83BFRPBA  | 11-11-11-28            | -       | •                                | •                 |
| Team             | TED34G1600C11BK        | 4GB  | SS    | Team          | T3D5128HT-16    | 11-11-11-28            | 1.5     | •                                | •                 |
| Team             | TED38G1600C11BK        | 8GB  | SS    | Team          | T3D10248HT-16D4 | 11-11-11-28            | 1.5     | •                                | •                 |
| Team             | TLD38G1600HC9BK (XMP)  | 8GB  | DS    | -             | -               | 9-9-9-24               | 1.5     | •                                | •                 |
| UMAX             | 84E44G93UM-16BPSYW     | 4GB  | SS    | UMAX          | U2S96D30TP-16   | 1600-11-11-<br>11-28   | -       | •                                | •                 |
| UMAX             | 84E48G93UM-16BPSYW     | 8GB  | DS    | UMAX          | U2S96D30TP-16   | 1600-11-11-<br>11-28   | -       | •                                | •                 |
| V-color          | TD4G8C11-H11           | 4GB  | SS    | SK Hynix      | H5TQ4G83AFR     | 11-11-11-28            | -       | •                                | •                 |

### DDR3 1333 MHz capability

| Vendors          | Part No.                      | Size               | SS/DS | Chip<br>Brand  | Chip NO.       | Timing        | Voltage | DIMM<br>sock<br>supp<br>(Opti | l<br>et<br>ort<br>ional) |
|------------------|-------------------------------|--------------------|-------|----------------|----------------|---------------|---------|-------------------------------|--------------------------|
|                  |                               |                    |       |                |                |               |         | 1                             | 2                        |
| AMD              | AE32G1339U1-U                 | 2GB                | SS    | AMD            | 23EY4587MB3H   | -             | 1.5     | •                             | •                        |
| AMD              | AE34G1339U2-U                 | 4GB                | DS    | AMD            | 23EY4587MB3H   | -             | 1.5     | •                             | •                        |
| ASint            | SLA302G08-EDJ1C               | 2GB                | SS    | ASint          | 302G08-DJ1C    | -             | -       | •                             | •                        |
| ASint            | SLA304G08-EDJ1B               | 4GB                | SS    | Asint          | 304G08-DJ1B    | 9-10-10-26    | -       | •                             | •                        |
| ASint            | SLA304G08-EDJ6A               | 4GB                | SS    | ASint          | 304G08-DJ6A    | 1333-9-9-9-24 | 1.5     | •                             | •                        |
| ASint            | SLA304G08-EDJ6B               | 4GB                | SS    | ASint          | 304G08-DJ6B    | 1333-9-9-9-24 | 1.5     | •                             | •                        |
| ASint            | SLB304G08-EDJ1B               | 8GB                | DS    | Asint          | 304G08-DJ1B    | 9-9-9-24      | -       | •                             | •                        |
| CORSAIR          | CMV8GX3M1A1333C9              | 8GB                | DS    | -              | -              | 9-9-9-24      | -       | •                             | •                        |
| CORSAIR          | CMV8GX3M2A1333C9              | 8GB ( 2x 4GB )     | DS    | -              | N/A            | 9-9-9-24      | -       | •                             | •                        |
| CORSAIR          | CMX4GX3M1A1333C9<br>(Ver2.12) | 4GB ( 1x 4GB )     | DS    | -              | -              | 9-9-9-24      | 1.5     | •                             | •                        |
| CORSAIR          | CMX4GX3M1A1333C9<br>(Ver5.11) | 4GB ( 1x 4GB )     | DS    | -              | -              | 9-9-9-24      | 1.5     | •                             | •                        |
| innodisk         | M3UN-2GHJBC09                 | 2GB                | SS    | Hynix          | H5TQ2G83CFRH9C | 9-9-9-24      | -       | •                             | •                        |
| innodisk         | M3UN-4GHJAC09                 | 4GB                | DS    | Hynix          | H5TQ2G83CFRH9C | 9-9-9-24      | -       | •                             | •                        |
| Kingston         | KVR1333D3N9H/4G               | 4GB                | DS    | ELPIDA         | J2108BDBG-GN-F | -             | 1.5     | •                             | •                        |
| Kingston         | KVR13N9S8H/4                  | 4GB                | SS    | ELPIDA         | J4208BBBG-GN-F | -             | 1.5     | •                             | •                        |
| MACH<br>XTREME   | MXD3U133316GQ                 | 16GB ( 4x<br>4GB ) | DS    | -              | -              | -             | -       | •                             | •                        |
| MACH<br>XTREME   | MXD3V13332GS                  | 2GB                | SS    | Mach<br>Xtreme | C2S46D30-D313  | -             | -       | •                             | •                        |
| Silicon<br>Power | SP002GBLTU133V02              | 2GB                | SS    | S-POWER        | 20YT3NG        | 9-9-9-24      | -       |                               | •                        |
| Silicon<br>Power | SP004GBLTU133V02              | 4GB                | DS    | S-POWER        | 20YT3NG        | 9-9-9-24      | -       | •                             | •                        |
| UMAX             | 84E44G93UM-13BPSYW            | 4GB                | SS    | UMAX           | U2S96D30TP-13  | 1333-9-9-9-24 | -       | •                             | •                        |
| UMAX             | 84E48G93UM-13BPSYW            | 8GB                | DS    | UMAX           | U2S96D30TP-13  | 1333-9-9-9-24 | -       | •                             | •                        |

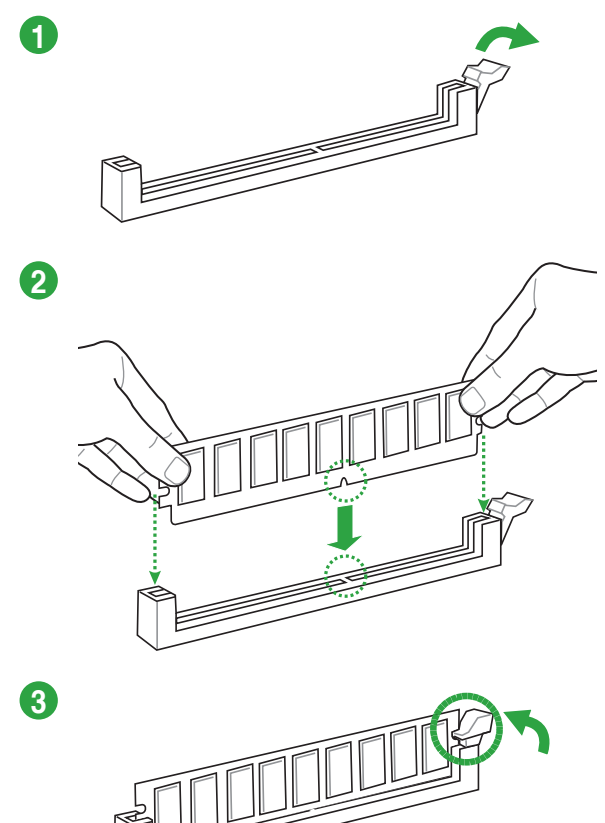

To remove a DIMM

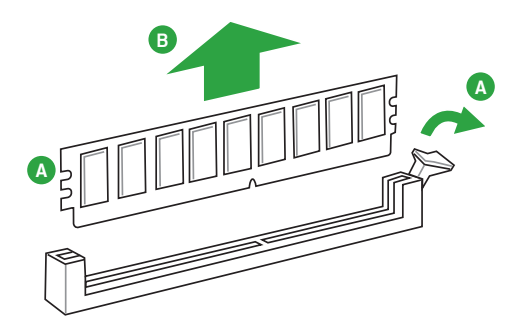

### 1.5 Expansion slots

In the future, you may need to install expansion cards. The following sub-sections describe the slots and the expansion cards that they support.

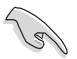

Unplug the power cord before adding or removing expansion cards. Failure to do so may cause you physical injury and damage motherboard components.

### 1.5.1 Installing an expansion card

To install an expansion card:

- Before installing the expansion card, read the documentation that came with it and make the necessary hardware settings for the card.
- 2. Remove the system unit cover (if your motherboard is already installed in a chassis).
- 3. Remove the bracket opposite the slot that you intend to use. Keep the screw for later use.
- 4. Align the card connector with the slot and press firmly until the card is completely seated on the slot.
- 5. Secure the card to the chassis with the screw you removed earlier.
- 6. Replace the system cover.

#### 1.5.2 Configuring an expansion card

After installing the expansion card, configure it by adjusting the software settings.

- 1. Turn on the system and change the necessary BIOS settings, if any. See Chapter 2 for information on BIOS setup.
- 2. Install the software drivers for the expansion card.

### 1.5.3 PCI Express 3.0 / 2.0 slots

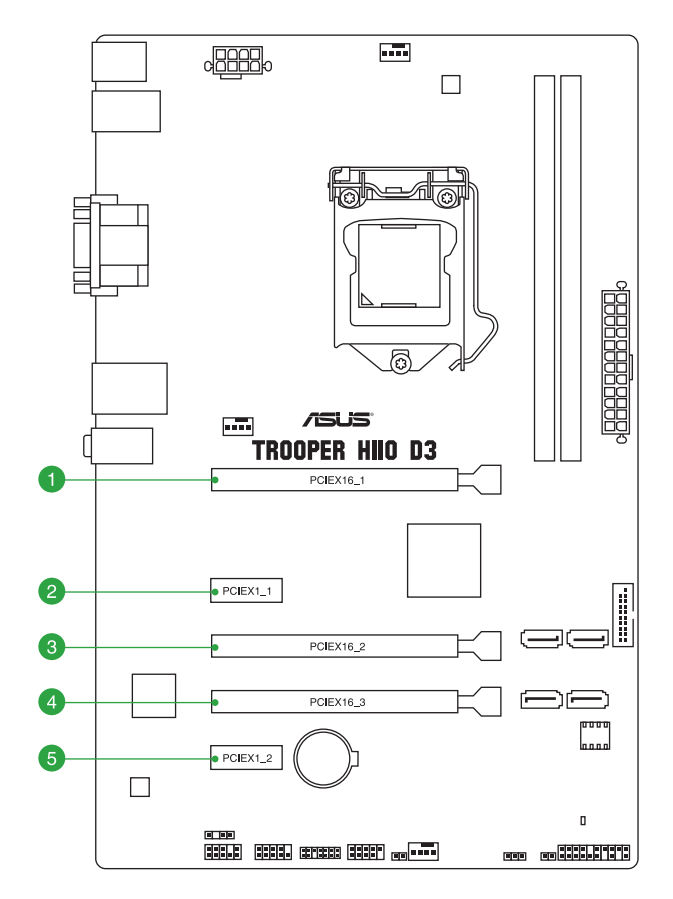

| Slot No. | Expansion slot          |
|----------|-------------------------|
| 1        | PCIe 3.0/2.0 x16_1 slot |
| 2        | PCle 2.0 x1_1 slot      |
| 3        | PCle 2.0 x16_2 slot     |
| 4        | PCle 2.0 x16_3 slot     |
| 5        | PCle 2.0 x1_2 slot      |

### IRQ assignments for this motherboard

|                           | Α      | В      | С      | D      | Е | F | G | н |
|---------------------------|--------|--------|--------|--------|---|---|---|---|
| LAN                       | shared | -      | -      | -      | - | - | - | - |
| PCle 3.0/2.0 x16_1        | shared | -      | -      | -      |   | - | - | - |
| PCle 2.0 x16_2            | -      | -      | -      | shared | - | - | - | - |
| PCle 2.0 x16_3            | shared | -      | -      | -      | - | - | - | - |
| PCle 2.0 x1_1             | -      | shared | -      | -      | - | - | - | - |
| PCle 2.0 x1_2             | -      | -      | shared | -      | - | - | - | - |
| Intel PCH SATA Controller | shared | -      | -      | -      | - | - | - | - |
| HD Audio                  | shared | -      | -      | -      | - | - |   |   |
| USB 3.0                   | shared | -      | -      | -      | - |   |   | - |

### 1.6 Jumpers

#### 1. Clear RTC RAM (2-pin CLRTC)

This header allows you to clear the Real Time Clock (RTC) RAM in CMOS. You can clear the CMOS memory of date, and system setup parameters by erasing the CMOS RTC RAM data. The onboard button cell battery powers the RAM data in CMOS, which includes system setup information such as system passwords.

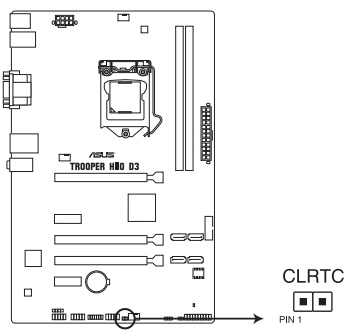

TROOPER H110 D3 Clear RTC RAM

#### To erase the RTC RAM:

- 1. Turn OFF the computer and unplug the power cord.
- 2. Use a metal object such as a screwdriver to short the two pins.
- 3. Plug the power cord and turn ON the computer.
- 4. Hold down the <Del> key during the boot process and enter BIOS setup to re-enter data.

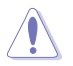

Except when clearing the RTC RAM, never short-circuit the CLRTC jumper. Shorting the CLRTC jumper will cause system boot failure!

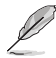

- If the steps above do not help, remove the onboard battery and short the two pins again to clear the CMOS RTC RAM data. After clearing the CMOS, reinstall the battery.
- You do not need to clear the RTC when the system hangs due to overclocking. For system
  failure due to overclocking, use the CPU Parameter Recall (C.P.R.) feature. Shut down and
  reboot the system, then the BIOS automatically resets parameter settings to default values.
- Due to chipset behavior, AC power off is required to enable C.P.R. function. You must turn off
  and on the power supply or unplug and plug the power cord before rebooting the system.

#### 2. CPU Over Voltage jumper (3-pin CPU\_OV)

The CPU Over Voltage jumper allows you to set a higher CPU voltage for a flexible overclocking system, depending on the type of the installed CPU. To gain more CPU voltage setting, insert the jumper to pins 2-3. To go back to its default CPU voltage setting, insert the jumper to pins 1-2.

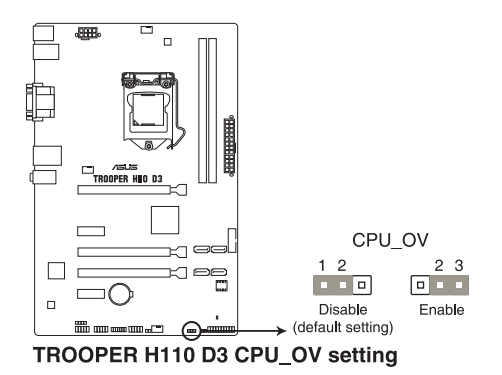

### 1.7 Connectors

### 1.7.1 Rear panel connectors

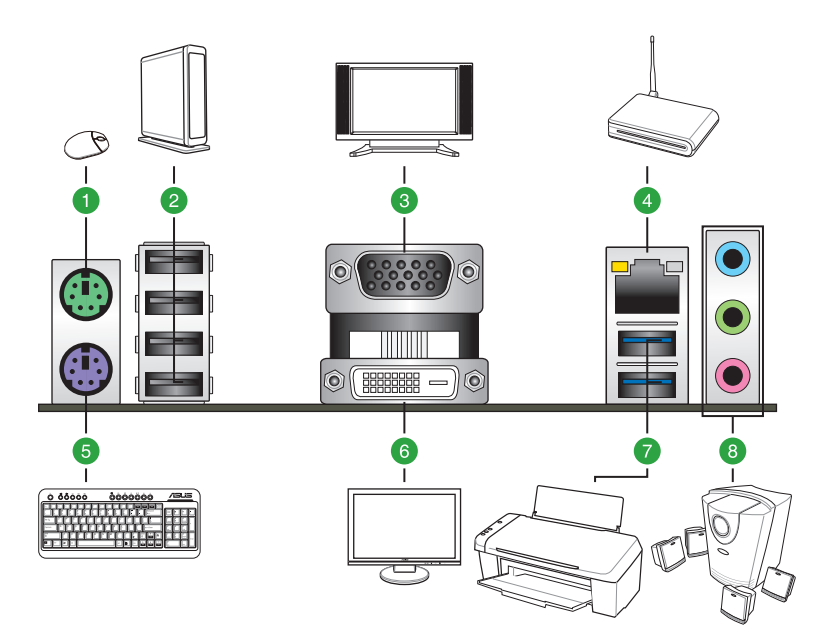

| Rear | panel connectors        |    |                                      |
|------|-------------------------|----|--------------------------------------|
| 1.   | PS/2 mouse port (green) | 5. | PS/2 keyboard port (purple)          |
| 2.   | USB 2.0 ports 5~8       | 6. | DVI-D port                           |
| 3.   | VGA port                | 7. | LAN_USB3_12 (supports USB 3.0 Boost) |
| 4.   | LAN port*               | 8. | Audio I/O ports**                    |

\* and \*\*: Refer to the tables on the next page for LAN port LEDs and audio port definitions.

- Due to USB 3.0 controller limitations, USB 3.0 devices can only be used under a Windows<sup>®</sup> OS environment and after USB 3.0 driver installation.
- The plugged USB 3.0 device may run on xHCl or EHCl mode, depending on the operating system's setting.
- USB 3.0 devices can only be used for data storage.
- We strongly recommend that you connect USB 3.0 devices to USB 3.0 ports for faster and better performance from your USB 3.0 devices.

#### \*LAN port LED indications

| Activity/Link LED             |                                  | Speed LED |                    |
|-------------------------------|----------------------------------|-----------|--------------------|
| Status                        | Description                      |           | Description        |
| Off                           | No link                          | OFF       | 10Mbps connection  |
| Orange                        | Linked                           | ORANGE    | 100Mbps connection |
| Orange (Blinking)             | Data activity                    | GREEN     | 1Gbps connection   |
| Orange (Blinking then steady) | Ready to wake up<br>from S5 mode |           |                    |

#### \*\*Audio 2.1, 4.1, 5.1 or 7.1-channel configuration

| Port                    | Headset<br>2.1-channel | 4.1-channel       | 5.1-channel       | 7.1-channel       |
|-------------------------|------------------------|-------------------|-------------------|-------------------|
| Light Blue (Rear panel) | Line In                | Rear Speaker Out  | Rear Speaker Out  | Rear Speaker Out  |
| Lime (Rear panel)       | Line Out               | Front Speaker Out | Front Speaker Out | Front Speaker Out |
| Pink (Rear panel)       | Mic In                 | Mic In            | Bass/Center       | Bass/Center       |
| Lime (Front panel)      | _                      | _                 | _                 | Side Speaker Out  |

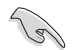

For an 8-channel speaker setup, refer to the 7.1-channel configuration in the table.

Speed LED

LAN port

### 1.7.2 Internal connectors

#### 1. Front panel audio connector (10-1 pin AAFP)

This connector is for a chassis-mounted front panel audio I/O module that supports either HD Audio or legacy AC'97 audio standard. Connect one end of the front panel audio I/O module cable to this connector.

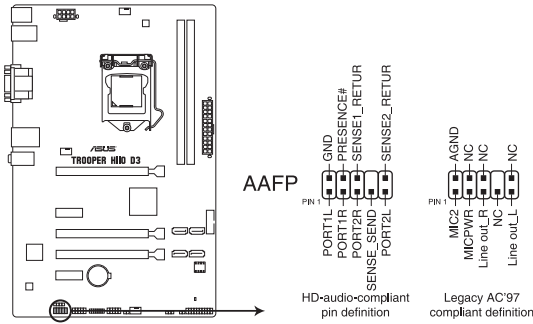

**TROOPER H110 D3 Analog front panel connector** 

- We recommend that you connect a high-definition front panel audio module to this connector to avail of the motherboard's high-definition audio capability.
- If you want to connect a high-definition front panel audio module to this connector, set the Front Panel Type item in the BIOS setup to [HD Audio]. If you want to connect an AC'97 front panel audio module to this connector, set the item to [AC97]. By default, this connector is set to [HD Audio].

#### 2. Digital audio connector (4-1 pin SPDIF\_OUT)

This connector is for an additional Sony/Philips Digital Interface (S/PDIF) port. Connect the S/PDIF Out module cable to this connector, then install the module to a slot opening at the back of the system chassis.

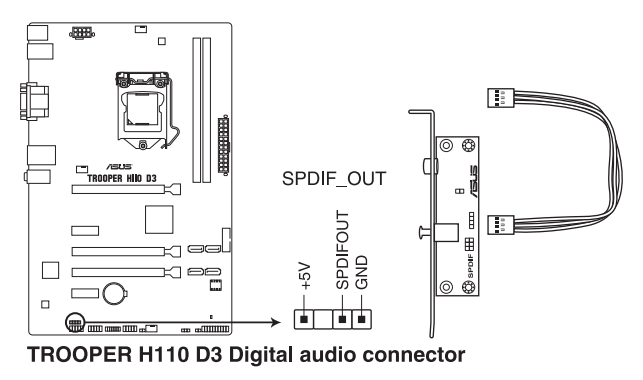

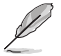

The S/PDIF module is purchased separately.

#### 3. CPU and chassis fan connectors (4-pin CPU\_FAN, 4-pin CHA\_FAN1-2)

Connect the fan cables to the fan connectors on the motherboard, ensuring that the black wire of each cable matches the ground pin of the connector.

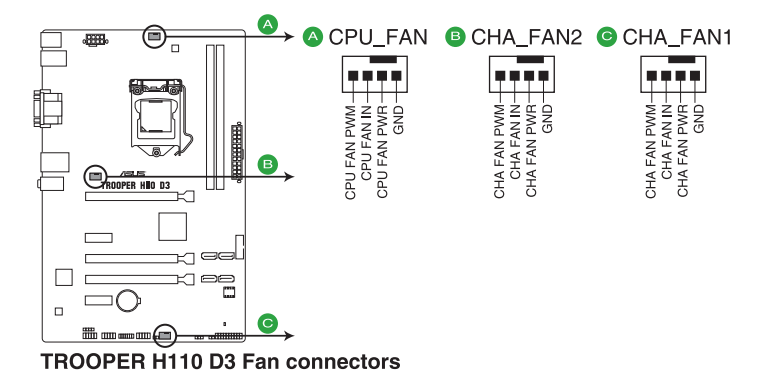

DO NOT forget to connect the fan cables to the fan connectors. Insufficient air flow inside the system may damage the motherboard components. These are not jumpers! Do not place jumper caps on the fan connectors! The CPU\_FAN connector supports a CPU fan of maximum 1A (12W) fan power.

#### 4. USB 2.0 connector (10-1 pin USB910)

These connectors are for USB 2.0 ports. Connect the USB module cable to any of these connectors, then install the module to a slot opening at the back of the system chassis. These USB connectors comply with USB 2.0 specifications and supports up to 480Mbps connection speed.

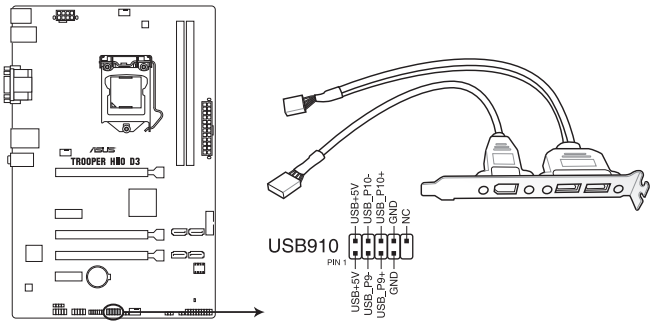

**TROOPER H110 D3 USB2.0 connectors** 

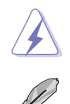

Never connect a 1394 cable to the USB connectors. Doing so will damage the motherboard!

The USB 2.0 module is purchased separately.

#### 5. USB 3.0 connector (20-1 pin USB3\_34)

These connectors allow you to connect a USB 3.0 module for additional USB 3.0 front or rear panel ports. With an installed USB 3.0 module, you can enjoy all the benefits of USB 3.0 including faster data transfer speeds of up to 5Gbps, faster charging time for USB-chargeable devices, optimized power efficiency and backward compatibility with USB 2.0.

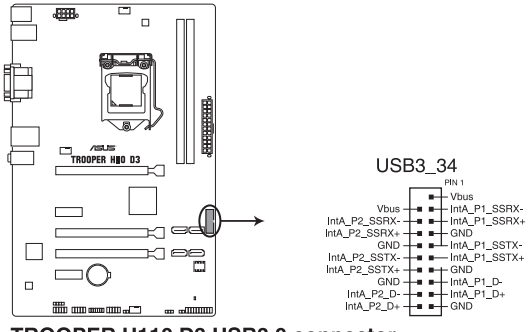

TROOPER H110 D3 USB3.0 connector

#### 6. Serial port connector (10-1 pin COM)

This connector is for a serial (COM) port. Connect the serial port module cable to this connector, then install the module to a slot opening at the back of the system chassis.

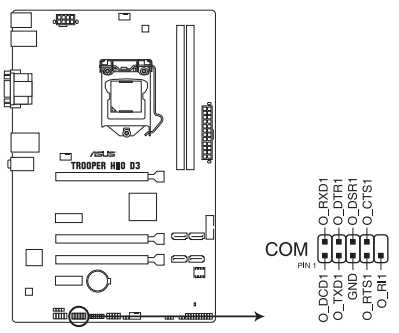

**TROOPER H110 D3 Serial port connector** 

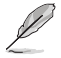

The COM module is purchased separately.

#### 7. ATX power connectors (24-pin EATXPWR, 8-pin EATX12V)

These connectors are for ATX power supply plugs. The power supply plugs are designed to fit these connectors in only one orientation. Find the proper orientation and push down firmly until the connectors completely fit.

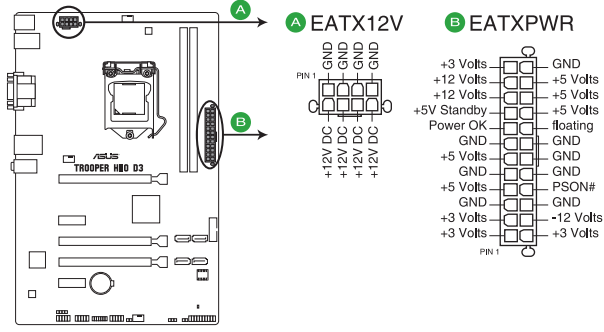

**TROOPER H110 D3 ATX power connectors** 

- S
- For a fully configured system, we recommend that you use a power supply unit (PSU) that complies with ATX 12V specification 2.4 (or later version) and provides a minimum power of 350W.
- We recommend that you use a PSU with higher power output when configuring a system with more power-consuming devices or when you intend to install additional devices. The system may become unstable or may not boot up if the power is inadequate.
- If you are uncertain about the minimum power supply requirement for your system, refer to the Recommended Power Supply Wattage Calculator at <u>http://support.asus.com/</u> <u>PowerSupplyCalculator/PSCalculator.aspx?SLanguage=en-us</u> for details.

#### 8. Intel® H110 Serial ATA 6.0 Gb/s connectors (7-pin SATA6G\_1-4 [black])

These connectors connect to Serial ATA 6.0 Gb/s hard disk drives via Serial ATA 6.0 Gb/s signal cables.

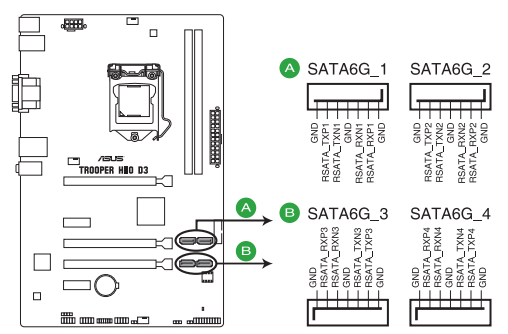

TROOPER H110 D3 Intel® SATA 6 Gb/s connectors

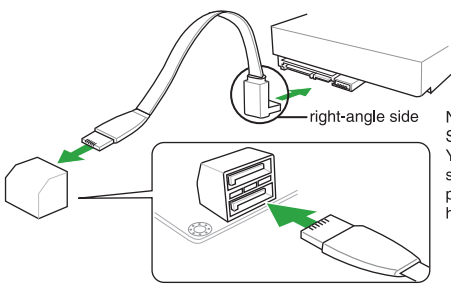

NOTE: Connect the right-angle side of SATA signal cable to SATA device. You may also connect the right-angle side of SATA cable to the onboard SATA port to avoid mechanical conflict with huge graphics cards.

#### 9. System panel connector (20-3 pin PANEL)

This connector supports several chassis-mounted functions.

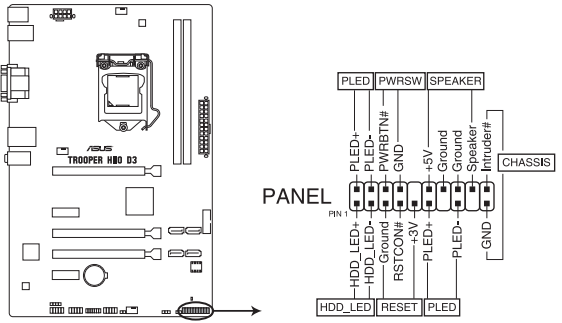

**TROOPER H110 D3 System panel connector** 

#### • System power LED (3-1 pin or 2-pin PLED)

This 3-1 pin or 2-pin connector is for the system power LED. Connect the chassis power LED cable to this connector. The system power LED lights up when you turn on the system power, and blinks when the system is in sleep mode.

#### Hard disk drive activity LED (2-pin HDD\_LED)

This 2-pin connector is for the HDD Activity LED. Connect the HDD Activity LED cable to this connector. The HDD LED lights up or flashes when data is read from or written to the HDD.

#### ATX power button/soft-off button (2-pin PWRSW)

This connector is for the system power button.

#### Reset button (3-pin RESET)

This 3-pin connector is for the chassis-mounted reset button for system reboot without turning off the system power.

#### Speaker connector (4-pin SPEAKER)

This 4-pin connector is for the chassis-mounted system warning speaker. The speaker allows you to hear system beeps and warnings.

#### Chassis intrusion connector (2-pin CHASSIS)

This connector is for a chassis-mounted intrusion detection sensor or switch. Connect one end of the chassis intrusion sensor or switch cable to this connector. The chassis intrusion sensor or switch sends a high-level signal to this connector when a chassis component is removed or replaced. The signal is then generated as a chassis intrusion event.

#### 10. TPM connector (14-1 pin TPM)

This connector supports a Trusted Platform Module (TPM) system, which can securely store keys, digital certificates, passwords, and data. A TPM system also helps enhance network security, protects digital identities, and ensures platform integrity.

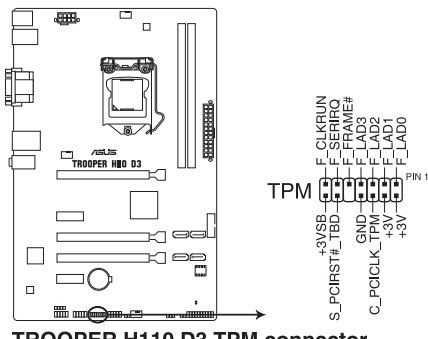

TROOPER H110 D3 TPM connector

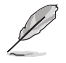

The TPM module is purchased separately.

#### 11. Direct Connector (2 pin DRCT)

This connector is for the chassis-mounted button that supports the DirectKey function. Connect the button cable that supports DirectKey, from the chassis to this connector on the motherboard.

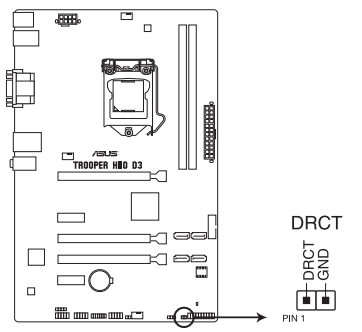

TROOPER H110 D3 DRCT connector

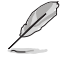

Ensure that your chassis comes with the button cable that supports the DirectKey feature. Refer to technical documentation that came with the chassis for details.

### 1.8 Onboard LEDs

#### 1. Standby Power LED (SB\_PWR)

The motherboard comes with a standby power LED that lights up to indicate that the system is ON, in sleep mode, or in soft-off mode. This is a reminder that you should shut down the system and unplug the power cable before removing or plugging in any motherboard component. The illustration below shows the location of the onboard LED.

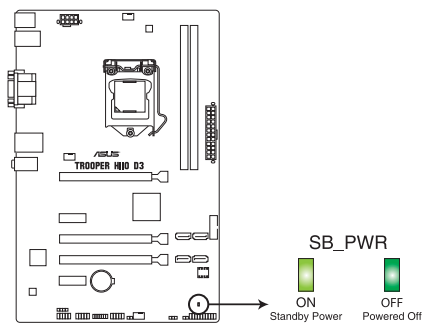

**TROOPER H110 D3 Standby Power LED** 

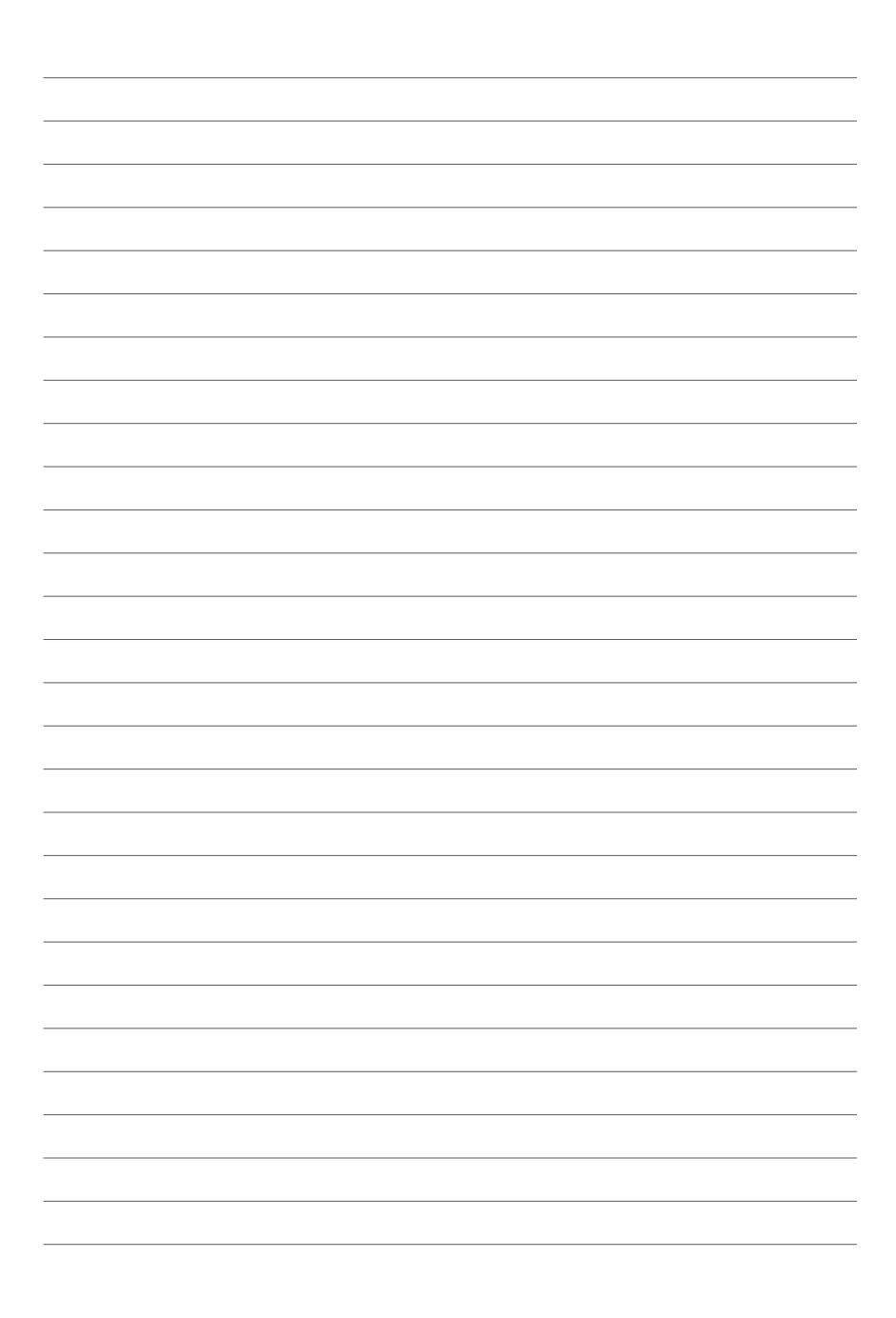

## **BIOS Information**

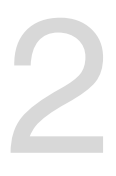

### 2.1 Managing and updating your BIOS

Save a copy of the original motherboard BIOS file to a USB flash disk in case you need to restore the BIOS in the future. Copy the original motherboard BIOS using the ASUS Update utility.

### 2.1.1 EZ Update

EZ Update is a utility that allows you to automatically update your motherboard's softwares, drivers and the BIOS version easily. With this utility, you can also manually update the saved BIOS and select a boot logo when the system goes into POST.

To launch EZ Update, click EZ Update on the AI Suite 3 main menu bar.

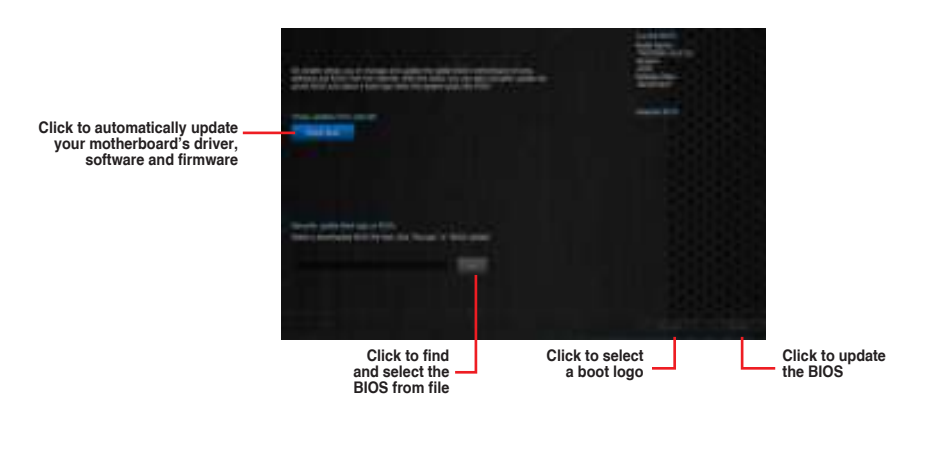

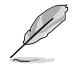

EZ Update requires an Internet connection either through a network or an ISP (Internet Service Provider).

### 2.1.2 ASUS EZ Flash 3

ASUS EZ Flash 3 allows you to download and update to the latest BIOS through the Internet without having to use a bootable floppy disk or an OS-based utility.

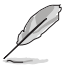

Updating through the Internet varies per region and Internet conditions. Check your local Internet connection before updating through the Internet.

To update the BIOS by USB:

- 1. Enter the Advanced Mode of the BIOS setup program. Go to the Tool menu to select ASUS EZ Flash 3 Utility and press <Enter>.
- 2. Insert the USB flash disk that contains the latest BIOS file to the USB port.
- 3. Select Storage Device.

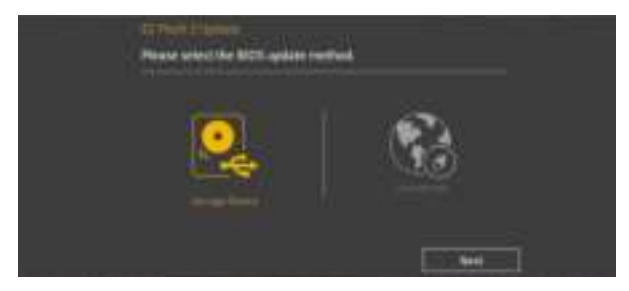

- 4. Press <Tab> to switch to the Drive field.
- Press the Up/Down arrow keys to find the USB flash disk that contains the latest BIOS, and then press <Enter>.
- 6. Press <Tab> to switch to the Folder Info field.
- 7. Press the Up/Down arrow keys to find the BIOS file, and then press <Enter> to perform the BIOS update process. Reboot the system when the update process is done.

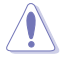

- This function can support devices such as a USB flash disk with FAT 32/16 format and single partition only.
- DO NOT shut down or reset the system while updating the BIOS to prevent system boot failure!

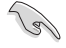

Ensure to load the BIOS default settings to ensure system compatibility and stability. Select the Load Optimized Defaults item under the Exit menu. See section **2.10 Exit Menu** for details.

To update the BIOS by Internet:

- 1. Enter the Advanced Mode of the BIOS setup program. Go to the Tool menu to select ASUS EZ Flash Utility and press <Enter>.
- 2. Select via Internet.

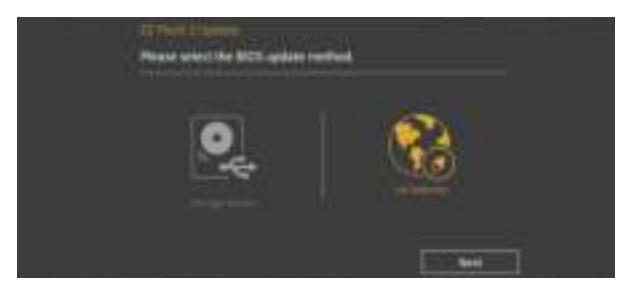

 Press the Left/Right arrow keys to select an Internet connection method, and then press <Enter>.

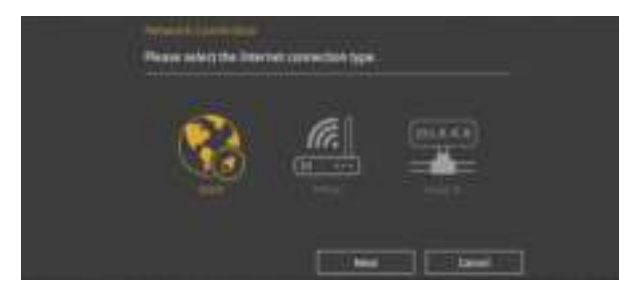

- 4. Follow the onscreen instructions to complete the update.
- 5. Reboot the system when the update process is done.

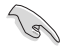

Ensure to load the BIOS default settings to ensure system compatibility and stability. Select the Load Optimized Defaults item under the Exit menu. See section **2.10 Exit Menu** for details.

### 2.1.3 ASUS CrashFree BIOS 3 utility

The ASUS CrashFree BIOS 3 is an auto recovery tool that allows you to restore the BIOS file when it fails or gets corrupted during the updating process. You can restore a corrupted BIOS file using the motherboard support DVD or a USB flash drive that contains the updated BIOS file.

- Before using this utility, rename the BIOS file in the removable device into H110TP.CAP.
- The BIOS file in the support DVD may not be the latest version. Download the latest BIOS file from the ASUS website at www.asus.com.

#### **Recovering the BIOS**

To recover the BIOS:

- 1. Turn on the system.
- Insert the support DVD to the optical drive or the USB flash drive that contains the BIOS file to the USB port.
- 3. The utility automatically checks the devices for the BIOS file. When found, the utility reads the BIOS file and enters ASUS EZ Flash 3 utility automatically.
- The system requires you to enter BIOS Setup to recover BIOS settings. To ensure system compatibility and stability, we recommend that you press <F5> to load default BIOS values.

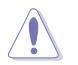

DO NOT shut down or reset the system while updating the BIOS! Doing so can cause system boot failure!

### 2.1.4 ASUS BIOS Updater

ASUS BIOS Updater allows you to update the BIOS in DOS environment.

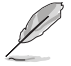

The screen captures used in this section are for reference only and may not be exactly the same as actually shown on your computer screen.

#### **Before updating BIOS**

- Prepare the motherboard support DVD and a USB flash drive.
- Download the latest BIOS file and BIOS Updater from <u>http://support.asus.com</u> and save them in your USB flash drive.

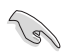

NTFS is not supported under FreeDOS environment. Ensure that your USB flash drive is in single partition and in FAT32/16 format.

- Turn off the computer.
- Ensure that your computer has a DVD optical drive.

#### Booting the system in DOS environment

To boot the system in DOS:

- 1. Insert the USB flash drive with the latest BIOS file and BIOS Updater to the USB port.
- 2. Boot your computer then press <F8> to launch the select boot device screen.
- 3. When the select boot device screen appears, insert the Support DVD into the optical drive then select the optical drive as the boot device.

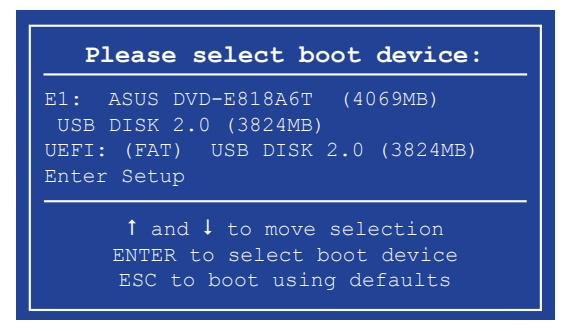

 When the booting message appears, press <Enter> within five (5) seconds to enter FreeDOS prompt.

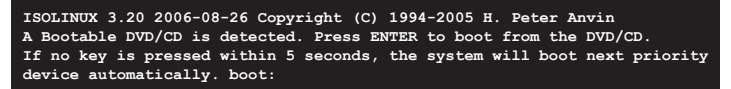

5. On the FreeDOS prompt, type **d:** then press <Enter> to switch the disk from Drive C (optical drive) to Drive D (USB flash drive).

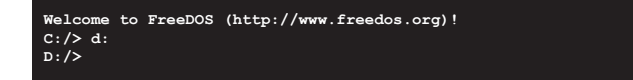

#### Updating the BIOS file

To update the BIOS file:

1. On the FreeDOS prompt, type **bupdater /pc /g** and press <Enter>.

D:/> bupdater /pc /g

2. On the BIOS Updater screen, press <Tab> to switch from Files panel to Drives panel then select **D**:.

|                | ASUST                                                    | eK BIOS Update:                            | r for DOS V                 | 71.30 [2015/                                       | 01/01]     |               |
|----------------|----------------------------------------------------------|--------------------------------------------|-----------------------------|----------------------------------------------------|------------|---------------|
|                | BOARD: TROOP<br>VER: D310 (H<br>DATE: D2/02/<br>PATH: C: | tt ROM<br>ER HIIO D3<br>:00 B :00)<br>2015 |                             | Upda<br>BOARD: Unkn<br>VER: Unknow<br>DATE: Unknow | te ROM     |               |
| Drives panel — | C:<br>D:                                                 | FORMAN-1<br>H110TP.CAP                     | < <u>018&gt;</u><br>8390656 | 2015-02-02                                         | 21:14:34   | — Files panel |
|                | Note (Ent                                                | er] Select or Lo<br>Down/Home/End] M       | ad [Tab]<br>ove [Esc]       | Switch [V]<br>Exit                                 | Drive Info |               |

- Press <Tab> to switch from Drives panel to Files panel then press <Up/Down> or <Home/ End> keys to select the BIOS file and press <Enter>.
- 4. After the BIOS Updater checks the selected BIOS file, select Yes to confirm the BIOS update.

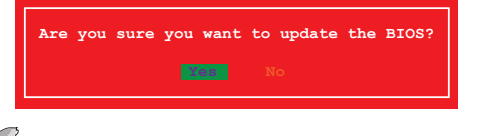

The BIOS Backup feature is not supported due to security regulations.

- 5. Select **Yes** then press <Enter>. When BIOS update is done, press <ESC> to exit BIOS Updater.
- 6. Restart your computer.

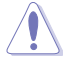

DO NOT shut down or reset the system while updating the BIOS to prevent system boot failure.

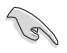

Ensure to load the BIOS default settings to ensure system compatibility and stability. Select the **Load Optimized Defaults** item under the **Exit** BIOS menu.

### 2.2 BIOS setup program

Use the BIOS Setup program to update the BIOS or configure its parameters. The BIOS screens include navigation keys and brief online help to guide you in using the BIOS Setup program.

#### **Entering BIOS Setup at startup**

To enter BIOS Setup at startup:

Press <Delete> or <F2> during the Power-On Self Test (POST). If you do not press <Delete> or <F2>, POST continues with its routines.

#### **Entering BIOS Setup after POST**

To enter BIOS Setup after POST:

- Press <Ctrl>+<Alt>+<Del> simultaneously.
- Press the reset button on the system chassis.
- Press the power button to turn the system off then back on. Do this option only if you failed to
  enter BIOS Setup using the first two options.

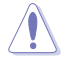

Using the power button, reset button, or the <Ctrl>+<Alt>+<Del> keys to force reset from a running operating system can cause damage to your data or system. We recommend you always shut down the system properly from the operating system

- The BIOS setup screens shown in this section are for reference purposes only, and may not exactly match what you see on your screen.
- Visit the ASUS website at <u>www.asus.com</u> to download the latest BIOS file for this motherboard.
- If the system becomes unstable after changing any BIOS setting, load the default settings to ensure system compatibility and stability. Select the Load Optimized Defaults item under the Exit menu or press hotkey <F5>.
- If the system fails to boot after changing any BIOS setting, try to clear the CMOS and reset the motherboard to the default value. See section 1.6 Jumpers for information on how to erase the RTC RAM.

#### **BIOS** menu screen

The BIOS setup program can be used under two modes: **EZ Mode** and **Advanced Mode**. You can change modes from the **Exit** menu or from the Exit/Advanced Mode button in the EZ Mode/ Advanced Mode screen.

#### EZ Mode

By default, the EZ Mode screen appears when you enter the BIOS setup program. The EZ Mode provides you an overview of the basic system information, and allows you to select the display language, system performance mode and boot device priority. To access the Advanced Mode, click **Advanced Mode** or press **<F7>** for the advanced BIOS settings.

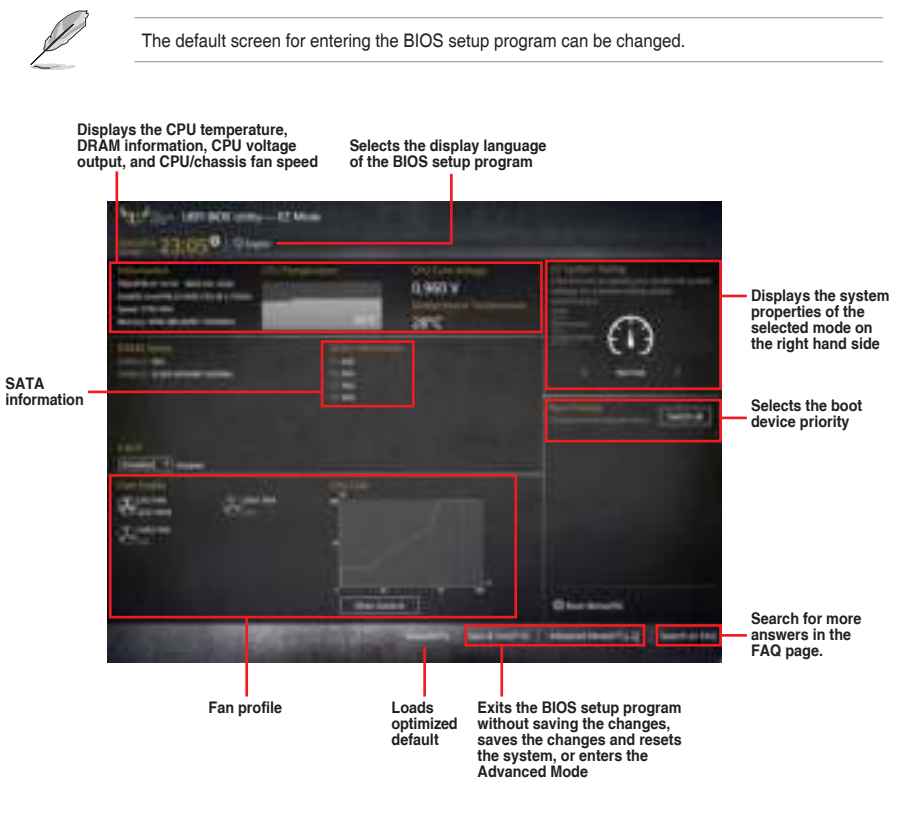

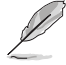

- The boot device options vary depending on the devices you installed to the system.
- The Boot Menu (F8) button is available only when the boot device is installed to the system.

#### Advanced Mode

The Advanced Mode provides advanced options for experienced end-users to configure the BIOS settings. The figure below shows an example of the **Advanced Mode**.

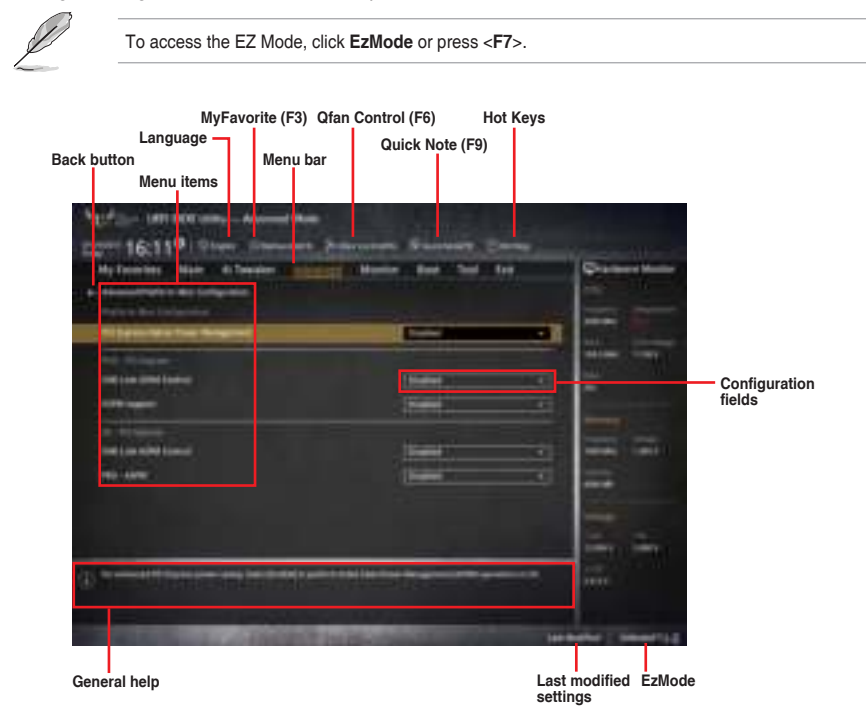

#### Menu bar

The menu bar on top of the screen has the following main items:

| My Favorites | For saving the frequently-used system settings and configuration                   |
|--------------|------------------------------------------------------------------------------------|
| Main         | For changing the basic system configuration                                        |
| Ai Tweaker   | For changing the overclocking settings                                             |
| Advanced     | For changing the advanced system settings                                          |
| Monitor      | For displaying the system temperature, power status, and changing the fan settings |
| Boot         | For changing the system boot configuration                                         |
| Tool         | For configuring options for special functions                                      |
| Exit         | For selecting the exit options and loading default settings                        |

### 2.3 My Favorites

My Favorites is your personal space where you can easily save and access your favorite BIOS items.

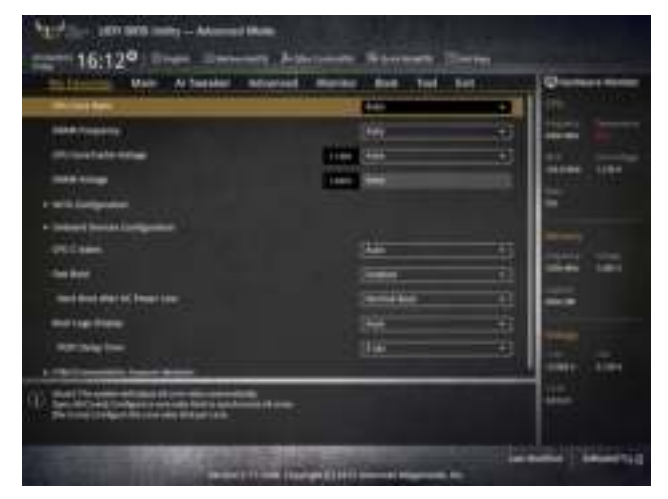

My Favorites comes with several performance, power saving, and fast boot related items by default. You can personalize this screen by adding or removing items.

#### Adding items to My Favorites

To add frequently-used BIOS items to My Favorites:

- 1. Press <F3> on your keyboard or click to open Setup Tree Map screen.
- On the Setup Tree Map screen, select the BIOS items that you want to save in My Favorites screen then click the plus sign ("+") to save it in My Favorites screen.

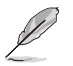

You cannot add the following items to My Favorite items:

- Items with sub-menu options.
- User-managed items such as language and boot order.
- Configuration items such as Memory SPD Information, system time and date.
- 3. Click Exit (ESC) or press < Esc> key to close Setup Tree Map screen.
- 4. Go to My Favorites menu to view the saved BIOS items.

### 2.4 Main menu

The Main menu screen appears when you enter the Advanced Mode of the BIOS Setup program. The Main menu provides you an overview of the basic system information, and allows you to set the system date, time, language, and security settings.

| My Taxandra Allan<br>Marina Marina<br>Marina<br>Marin | -li Teristor | Arrivetted | Marker Bird Taid Taid |          |
|----------------------------------------------------------------------------------------------------|--------------|------------|-----------------------|----------|
|                                                                                                    |              |            |                       |          |
|                                                                                                    |              |            |                       |          |
| Section 1                                                                                                    |              |            |                       | inite of |

- If you have forgotten your BIOS password, erase the CMOS Real Time Clock (RTC) RAM to clear the BIOS password. See section **1.6 Jumpers** for information on how to erase the RTC RAM.
- The Administrator or User Password items on top of the screen show the default Not Installed. After you set a password, these items show Installed.

### 2.5 Ai Tweaker menu

The Ai Tweaker menu items allow you to configure overclocking-related items.

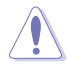

Be cautious when changing the settings of the Ai Tweaker menu items. Incorrect field values can cause the system to malfunction.

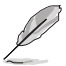

The configuration options for this section vary depending on the CPU and DIMM model you installed on the motherboard.

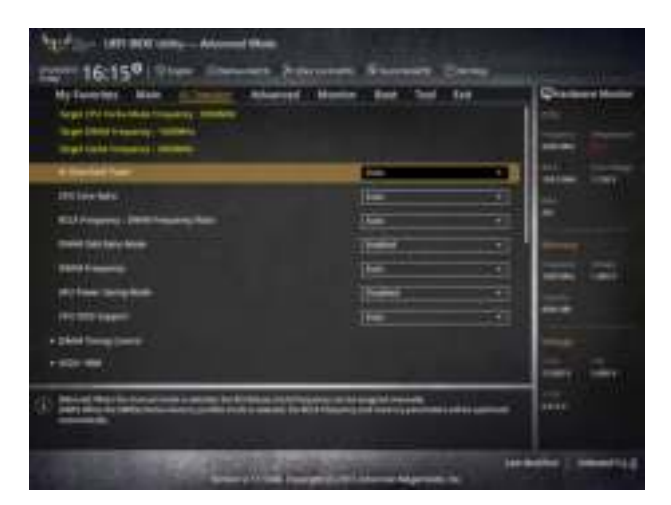

### 2.6 Advanced menu

The Advanced menu items allow you to change the settings for the CPU and other system devices.

Be cautious when changing the settings of the Advanced menu items. Incorrect field values can cause the system to malfunction.

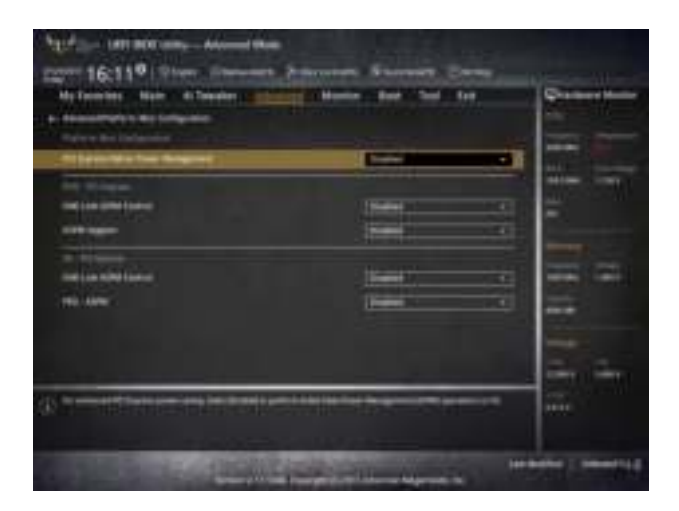

### 2.7 Monitor menu

The Monitor menu displays the system temperature/power status, and allows you to change the fan settings. Scroll down on the menu to display more items.

| Malander Hair Alberter Alberter                                                                                                    | and the set  | Quanteretter |
|----------------------------------------------------------------------------------------------------|--------------|--------------|
| The second second second second second second second second second second second second second second second se                                                                                                    |              |              |
| Cardio Rue Companies                                                                                                    | State of the |              |
| The factories                                                                                                    |              | and the same |
| Charles Free - Spinst                                                                                                    | -            |              |
| I familie a familie                                                                                                    |              | -            |
| iteres and                                                                                                    |              |              |
| (In the party strength                                                                                                    | 40010        | -            |
| Liverage .                                                                                                    |              |              |
| in take                                                                                                    |              |              |
| and an and a second second sec | Comment.     | 1            |
|                                                                                                    |              | The line     |
| The Manual P                                                                                                    |              |              |

### 2.8 Boot menu

The Boot menu items allow you to change the system boot options. Scroll down on the menu to display more items.

| surface                                                                                                    | and the second second               |                |
|----------------------------------------------------------------------------------------------------|-------------------------------------|----------------|
| ten bei der Könnergen                                                                                                    | (arresting                          |                |
| 200                                                                                                    | -                                   |                |
| And Street Laws                                                                                                    | (inc.                               |                |
| and and a second second second second second second second second second second second second second second se                                                                                                    |                                     | - 12           |
| Bargetonia SE                                                                                                    | 1000                                |                |
| No. in TUTION                                                                                                    | here,                               | · · · ·        |
| terre the design                                                                                                    |                                     |                |
| monat filiami                                                                                                    |                                     |                |
|                                                                                                    | 100mm                               | TRAIL IN THE R |
| And a state of the state of the | and the second second second second |                |

### 2.9 Tool menu

The Tools menu items allow you to configure options for special functions. Select an item then press <**Enter**> to display the submenu.

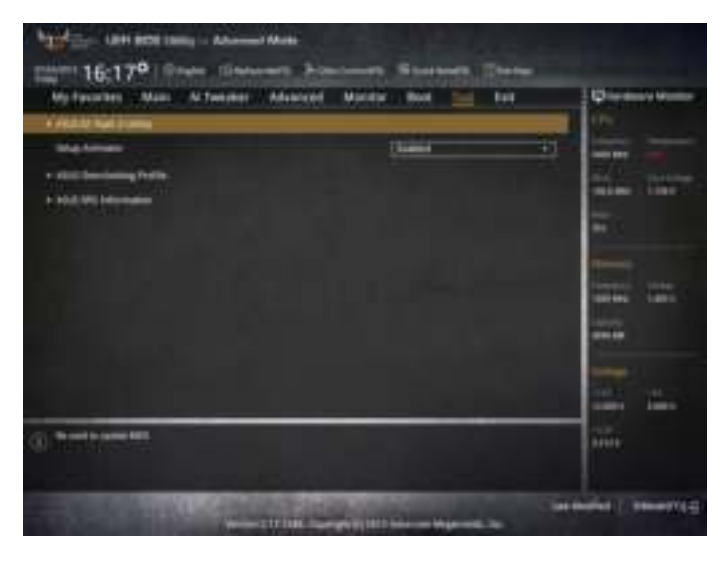

### 2.10 Exit menu

The Exit menu items allow you to load the optimal default values for the BIOS items, and save or discard your changes to the BIOS items.

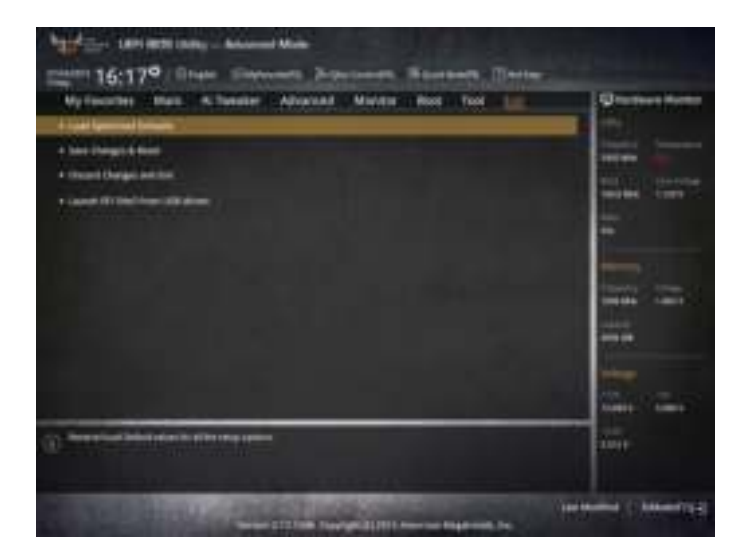

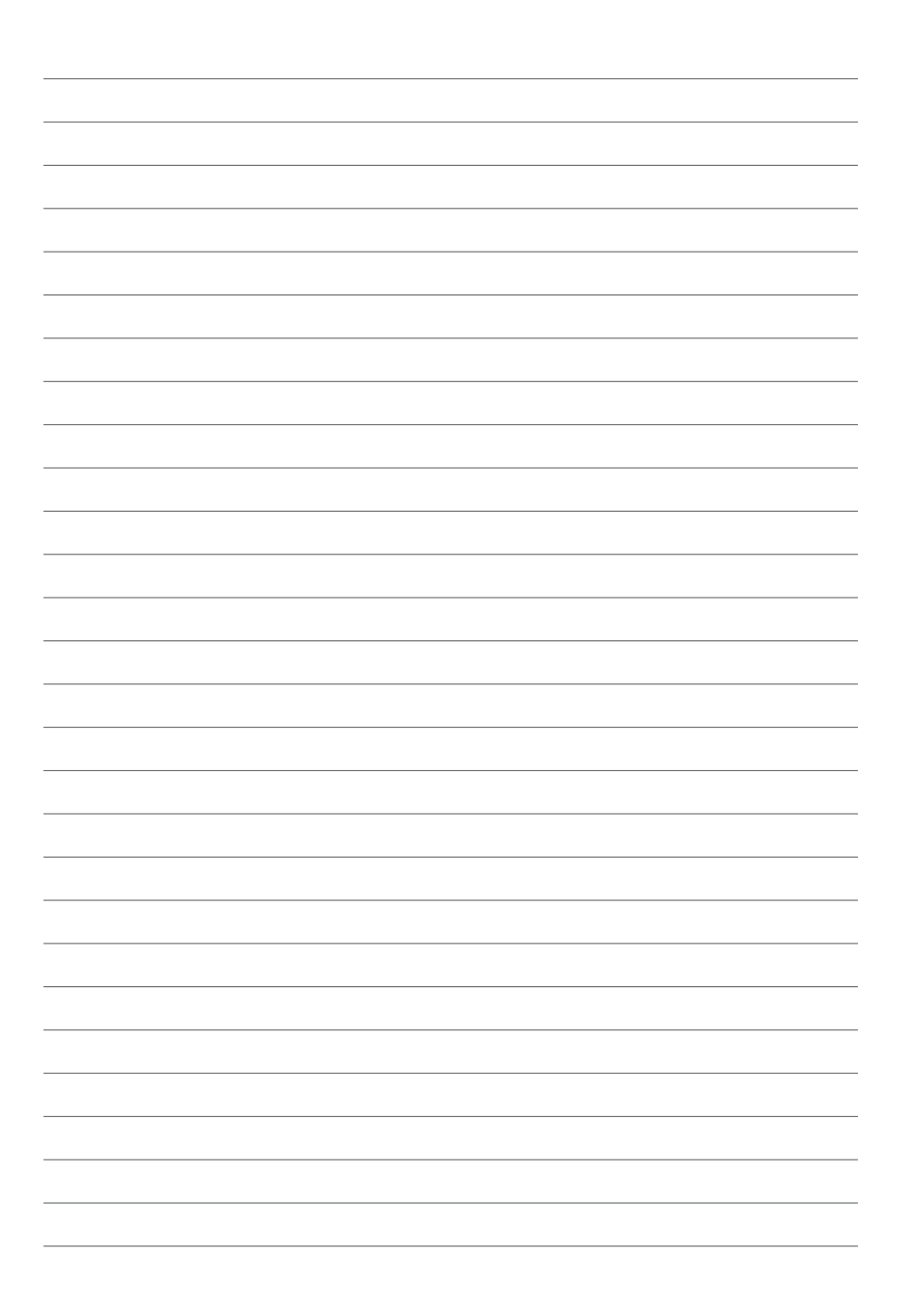

# Software Support

### 3.1 Support DVD information

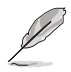

The contents of the support DVD are subject to change at any time without notice. Visit <u>www.asus.</u> <u>com</u> for updates.

### 3.1.1 Running the support DVD

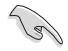

Ensure that you have an Administrator account before running the support DVD in Windows<sup>®</sup> 7, Windows<sup>®</sup> 8, Windows<sup>®</sup> 8.1, or Windows<sup>®</sup> 10 OS.

To run the support DVD:

- 1. Place the Support DVD into the optical drive.
- 2. In the AutoPlay dialog box, click Run Instv2.exe.

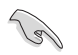

If Autorun is NOT enabled in your computer, browse the contents of the support DVD to locate the file **SETUP.EXE**. Double-click to run the support DVD.

#### Support DVD main menu

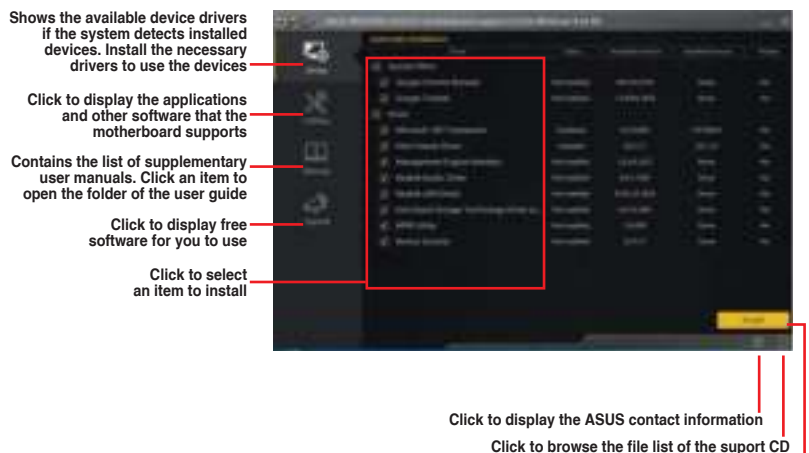

Click to install the selected items

### 3.1.2 Obtaining the software manuals

The software manuals are included in the support DVD. Follow the instructions below to get the necessary software manuals.

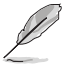

The software manual files are in Portable Document Format (PDF). Install the Adobe® Acrobat® Reader from the **Utilities** tab before opening the files.

To read about your motherboard's software manual:

- 1. Run the Support DVD.
- 2. In the Support DVD main menu, click the Manual tab.
- 3. Click the software manual that you wish to read.

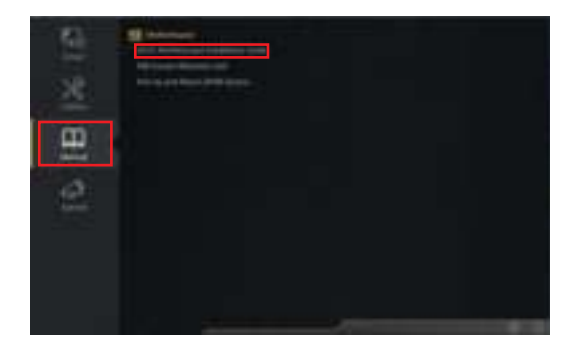

### 3.2 Software information

Most of the applications in the support DVD have wizards that will conveniently guide you through the installation. View the online help or readme file that came with the software application for more information.

### 3.3 Al Suite 3

Al Suite 3 is an all-in-one interface that integrates several ASUS utilities and allows you to launch and operate these utilities simultaneously.

#### **Installing AI Suite 3**

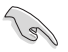

Ensure that you have an Administrator account before installing AI Suite 3 in Windows<sup> $\circ$ </sup> 7, Windows<sup> $\circ$ </sup> 8.1, or Windows<sup> $\circ$ </sup> 10 OS.

To install AI Suite 3 on your computer:

#### Windows® 7 OS

- 1. Place the Support DVD into the optical drive.
- 2. In the AutoPlay dialog box, click Run Instv2.exe then select the Utilities tab.
- 3. From the **Utilities** tab, check **AI Suite 3** and select **Install**, then follow the succeeding onscreen instructions.

#### Windows® 8 / Windows® 8.1 / Windows® 10 OS

- 1. Place the Support DVD into the optical drive then follow onscreen instructions.
- 2. From the ASUS motherboard support DVD main menu, select the Utilities tab and check AI Suite 3 and select Install.
- 3. Follow the succeeding onscreen instructions.

If the ASUS motherboard support DVD main menu did not appear, try the following steps:

- a. Go to the Start Screen then click the Desktop app.
- b. On the lower left corner of the Desktop, click **File Explorer** then select your DVD drive and double-click the **Setup** application.

#### Launching AI Suite 3

#### Windows® 7 OS

From the Desktop, click Start > All Programs > ASUS > Al Suite 3 > Al Suite 3.

You can also launch AI Suite 3 in Windows® 7 by clicking Mon the Notification area.

#### Windows® 8 / Windows® 8.1 / Windows® 10 OS

To launch Al Suite 3 in Windows<sup>®</sup> 8 or Windows<sup>®</sup> 10, tap the Al Suite 3 app on the Start Screen (or if you're using a mouse, click the Al Suite 3 app on the Start screen).

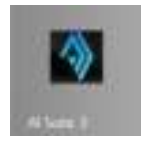

### 3.4 Thermal Radar Core

ASUS Thermal Radar Core offers you an efficient thermal management system to monitor CPU temperature and voltages, control overclocking settings, and adjust fan speeds and voltages manually or automatically.

ASUS Thermal Core includes these three main management screens: Fan Control, Recorder, and DIGI+ VRM.

### 3.4.1 Fan Control screen

The Fan Control screen includes these utilities: Thermal Tuning, Fan Control, CPU Assessment, and Live Update.

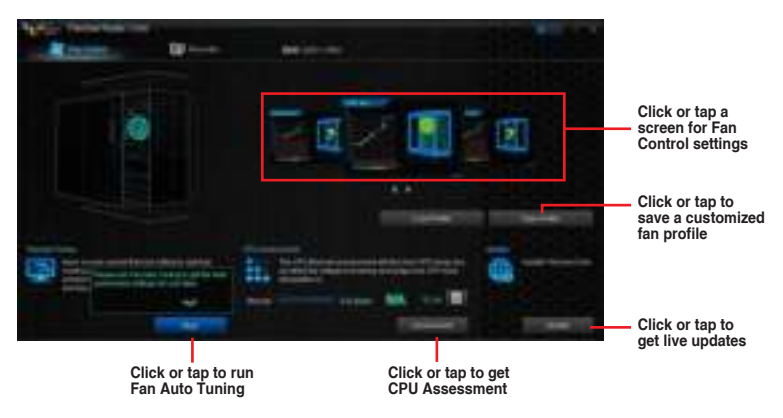

#### **Thermal Tuning**

The Thermal Tuning utility allows you to automatically optimize your system's cooling solution such as the CPU fan, and chassis fans in just one click. It provides you with the Fan Auto Tuning function, allowing you to get the best customized settings for your fans.

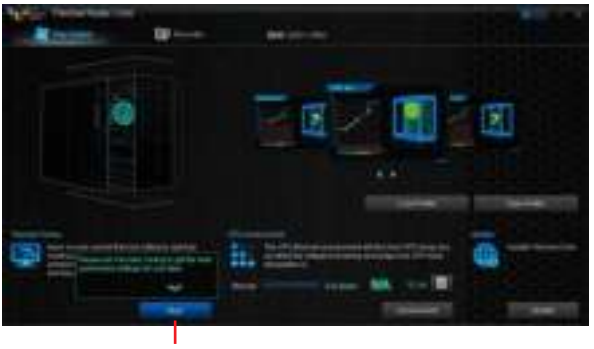

Click or tap to run Fan Auto Tuning

#### **Fan Control**

The Fan Control utility provides easy-to-use preset fan profiles that automatically tweak the fan speed. It also allows you to customize the speed of each fan and save it as a fan profile.

You can customize your fan's speed using the Smart Mode and RPM (rotations per minute) Mode.

#### Smart Mode

Smart Mode allows you to customize the fan's rotation speed for a certain temperature.

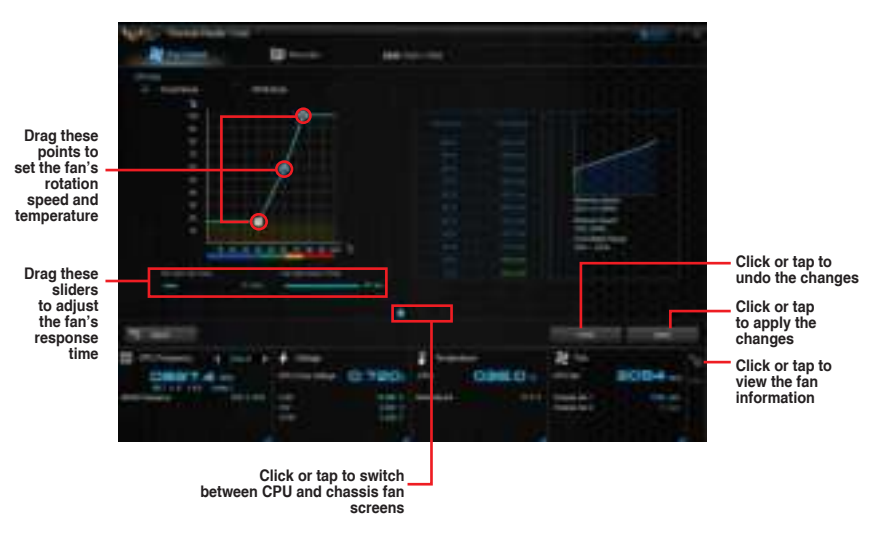

#### **RPM Mode**

The RPM mode allows you to set the fan speed when the temperature is below 75°C.

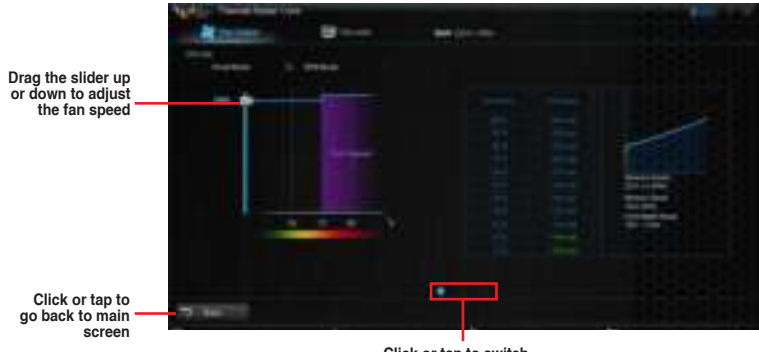

Click or tap to switch between CPU and chassis fan screens

#### **CPU Assessment**

The CPU Assessment utility allows you to get an assessment of the CPU's temperature during system load.

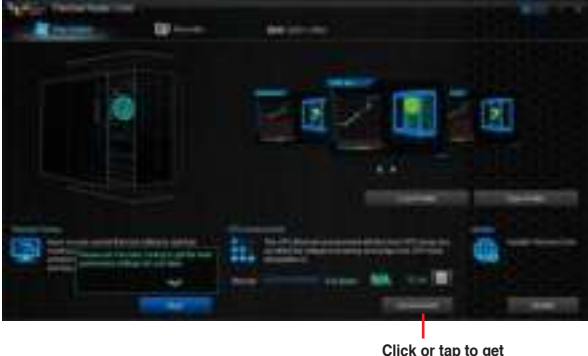

Click or tap to get CPU Assessment

#### Live Update

The Live Update utility allows you to get the latest firmware updates.

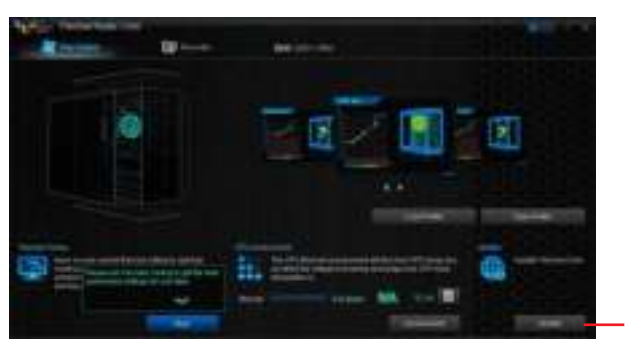

Click or tap to get live updates

### 3.4.2 Recorder screen

The Recorder screen provides you with graphs of the changes in the system voltage, temperature, and fan speeds.

To view a History Record, move your mouse on a graph line's specific point to display the date and value of that specific point.

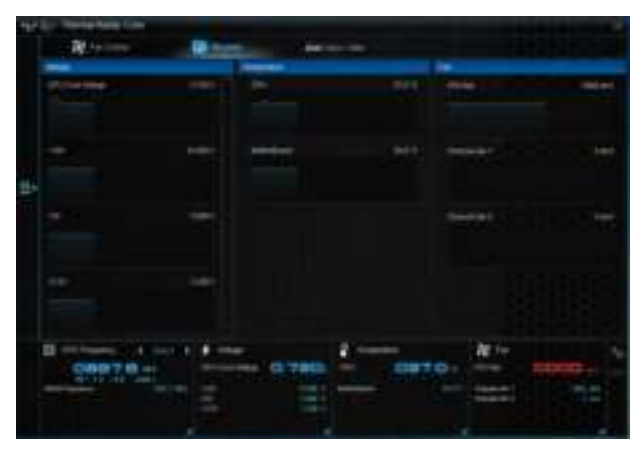

### 3.4.3 DIGI+ VRM

DIGI+ VRM allows you to adjust VRM voltage and frequency modulation to enhance reliability and stability. It also provides the highest power efficiency, generating less heat to extend component lifespan and minimize power loss.

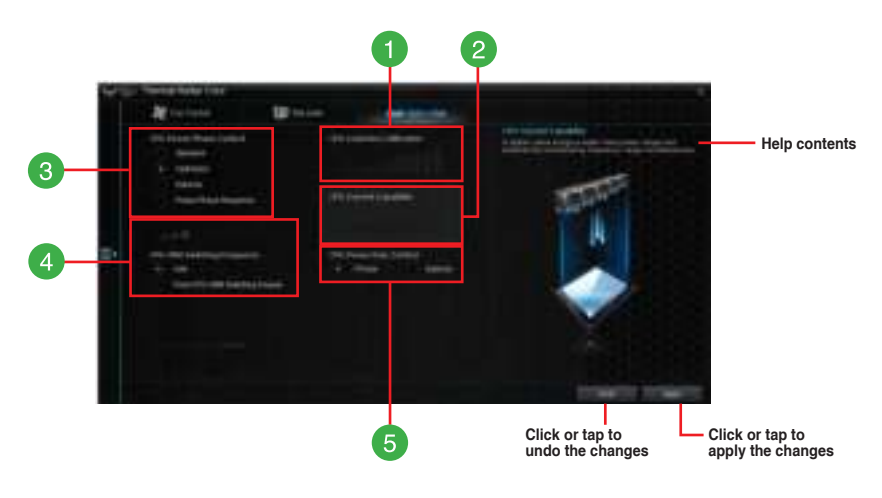

| 1 | <b>CPU Load-line Calibration</b><br>CPU Load-line Calibration adjusts the voltage range and controls the system<br>temperature. Higher load-line calibration could get higher voltage and good overclocking<br>performance but increases the CPU and VRM thermal conditions. |
|---|----------------------------------------------------------------------------------------------------|
| 2 | <b>CPU Current Capability</b><br>CPU Current Capability provides wider total power range for overclocking. A higher value setting gets higher VRM power consumption delivery.                                                                                                |
| 3 | <b>CPU Power Phase Control</b><br>CPU Power Phase Control allows you to get more transient and better thermal<br>performance by increasing the phase number under heavy system load. To increase<br>VRM efficiency, reduce the phase number under light system load.         |
| 4 | <b>CPU VRM Switching Frequency</b><br>CPU Voltage Frequency affects the VRM transient response and thermal components.<br>Higher VRM frequency gets quicker transient response.                                                                                              |
| 5 | CPU Power Duty Control<br>CPU Power Duty Control allows to balance the CPU load based on the temperature or<br>on the current system load.                                                                                                    |

# Appendices

### Notices

### Federal Communications Commission Statement

This device complies with Part 15 of the FCC Rules. Operation is subject to the following two conditions:

- This device may not cause harmful interference.
- This device must accept any interference received including interference that may cause undesired operation.

This equipment has been tested and found to comply with the limits for a Class B digital device, pursuant to Part 15 of the FCC Rules. These limits are designed to provide reasonable protection against harmful interference in a residential installation. This equipment generates, uses and can radiate radio frequency energy and, if not installed and used in accordance with manufacturer's instructions, may cause harmful interference to radio communications. However, there is no guarantee that interference will not occur in a particular installation. If this equipment does cause harmful interference to radio or television reception, which can be determined by turning the equipment off and on, the user is encouraged to try to correct the interference by one or more of the following measures:

- Reorient or relocate the receiving antenna.
- Increase the separation between the equipment and receiver.
- Connect the equipment to an outlet on a circuit different from that to which the receiver is connected.
- Consult the dealer or an experienced radio/TV technician for help.

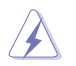

The use of shielded cables for connection of the monitor to the graphics card is required to assure compliance with FCC regulations. Changes or modifications to this unit not expressly approved by the party responsible for compliance could void the user's authority to operate this equipment.

### IC: Canadian Compliance Statement

Complies with the Canadian ICES-003 Class B specifications. This device complies with RSS 210 of Industry Canada. This Class B device meets all the requirements of the Canadian interference-causing equipment regulations.

This device complies with Industry Canada license exempt RSS standard(s). Operation is subject to the following two conditions: (1) this device may not cause interference, and (2) this device must accept any interference, including interference that may cause undesired operation of the device.

Cet appareil numérique de la Classe B est conforme à la norme NMB-003 du Canada. Cet appareil numérique de la Classe B respecte toutes les exigences du Règlement sur le matériel brouilleur du Canada.

Cet appareil est conforme aux normes CNR exemptes de licence d'Industrie Canada. Le fonctionnement est soumis aux deux conditions suivantes:

(1) cet appareil ne doit pas provoquer d'interférences et

(2) cet appareil doit accepter toute interférence, y compris celles susceptibles de provoquer un fonctionnement non souhaité de l'appareil.

### **Canadian Department of Communications Statement**

This digital apparatus does not exceed the Class B limits for radio noise emissions from digital apparatus set out in the Radio Interference Regulations of the Canadian Department of Communications.

This class B digital apparatus complies with Canadian ICES-003.

#### VCCI: Japan Compliance Statement

### **Class B ITE**

```
この装置は、クラス11情報技術装置です。この装置は、家庭環境で使用することを目
的としていますが、この装置がラジオやテレビジョン受信機に送接して使用されると、
受信障害を引き起こすことがあります。
取扱説明書に任って正しい取り扱いをして下さい。
VCCI-B
```

### **KC: Korea Warning Statement**

```
B급 기기 (가정용 방송통신기자세)
이 기기는 가정용(B급) 전자과적합기기로서 주트 가정에서 사용하는 것을 목적으로
하며,모든 지역에서 사용할 수 있습니다.
```

### REACH

Complying with the REACH (Registration, Evaluation, Authorisation, and Restriction of Chemicals) regulatory framework, we published the chemical substances in our products at ASUS REACH website at <a href="http://csr.asus.com/english/REACH.htm">http://csr.asus.com/english/REACH.htm</a>.

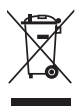

DO NOT throw the motherboard in municipal waste. This product has been designed to enable proper reuse of parts and recycling. This symbol of the crossed out wheeled bin indicates that the product (electrical and electronic equipment) should not be placed in municipal waste. Check local regulations for disposal of electronic products.

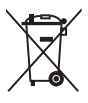

DO NOT throw the mercury-containing button cell battery in municipal waste. This symbol of the crossed out wheeled bin indicates that the battery should not be placed in municipal waste.

### **ASUS Recycling/Takeback Services**

ASUS recycling and takeback programs come from our commitment to the highest standards for protecting our environment. We believe in providing solutions for you to be able to responsibly recycle our products, batteries, other components as well as the packaging materials. Please go to <a href="http://csr.asus.com/english/Takeback.htm">http://csr.asus.com/english/Takeback.htm</a> for detailed recycling information in different regions.

### Google<sup>™</sup> License Terms

#### Copyright© 2015 Google Inc. All Rights Reserved.

Licensed under the Apache License, Version 2.0 (the "License"); you may not use this file except in compliance with the License. You may obtain a copy of the License at:

#### http://www.apache.org/licenses/LICENSE-2.0

Unless required by applicable law or agreed to in writing, software distributed under the License is distributed on an "AS IS" BASIS, WITHOUT WARRANTIES OR CONDITIONS OF ANY KIND, either express or implied.

See the License for the specific language governing permissions and limitations under the License.

English AsusTek Inc. hereby declares that this device is in compliance with the essential requirements and other relevant provisions of CE Directives. Please see the CE Declaration of Conformity for more details.

Français AsusTek Inc. déclare par la présente que cet appareil est conforme aux critères essentiels et autres clauses pertinentes des directives européennes. Veuillez consulter la déclaration de conformité CE pour plus d'informations.

Deutsch AsusTek Inc. erklärt hiermit, dass dieses Gerät mit den wesentlichen Anforderungen und anderen relevanten Bestimmungen der CE-Richtlinien übereinstimmt. Weitere Einzelheiten entnehmen Sie bitte der CE-Konformitätserklärung.

Italiano AsusTek Inc. con la presente dichiara che questo dispositivo è conforme ai requisiti essenziali e alle altre disposizioni pertinenti alle direttive CE. Per maggiori informazioni fate riferimento alla dichiarazione di conformità CE.

Компания ASUS заявляет, что это устройство соответствует основным требованиям и другим соответствующим условиям европейских директив. Подробную информацию, пожалуйста, смотрите в декларации соответствия.

Български С настоящото AsusTek Inc. декларира, че това устройство е в съответствие със съществените изисквания и другите приложими постановления на директивите СЕ. Вижте СЕ декларацията за съвместимост за повече информация.

Hrvatski AsusTek Inc. ovim izjavljuje da je ovaj uređaj sukladan s bitnim zahtjevima i ostalim odgovarajućim odredbama CE direktiva. Više pojedinosti potražite u CE izjavi o sukladnosti.

Čeština Společnost AsusTek Inc. tímto prohlašuje, že toto zařízení splňuje základní požadavky a další příslušná ustanovení směrnic CE. Další podrobnosti viz Prohlášení o shodě CE.

Dansk AsusTek Inc. Erklærer hermed, at denne enhed er i overensstemmelse med hovedkravene and andre relevante bestemmelser i CE-direktiverne. Du kan læse mere i CE-overensstemmelseserklæring.

Nederlands AsusTek Inc. verklaart hierbij dat dit apparaat compatibel is met de essentiële vereisten en andere relevante bepalingen van CE-richtlijnen. Raadpleeg de CE-verklaring van conformiteit voor meer details.

Eesti Käesolevaga kinnitab AsusTek Inc., et see seade vastab CE direktiivide oluliste nõuetele ja teistele asjakohastele sätetele. Vt üksikasju CE vastavusdeklaratsioonist.

Suomi AsusTek Inc. vakuuttaa täten, että tämä laite on CE-direktiivien olennaisten vaatimusten ja muiden asiaan kuuluvien lisäysten mukainen. Katso lisätietoja CE-vaatimustenmukaisuusvakuutuksesta.

Ελληνικά Με το παρόν, η AsusTek Inc. Δηλώνει ότι αυτή η συσκευή συμμορφώνεται με τις θεμελιώδεις απαιτήσεις και άλλες σχετικές διατάξεις των Οδηγιών της ΕΕ. Για περισσότερες λεπτομέρειες ανατρέξτε στην Δήλωση Συμμόρφωσης ΕΕ.

Magyar Az AsusTek Inc. ezennel kijelenti, hogy a készülék megfelel a CEirányelvek alapvető követelményeinek és ide vonatkozó egyéb rendelkezéseinek. További részletekért tekintse meg a CE-megfelelőségi nyilatkozatot.

Latviski Līdz ar šo AsusTek Inc. paziņo, ka šī ierīce atbilst būtiskajām prasībām un citiem saistošajiem nosacījumiem, kas norādīti CE direktīvā. Lai uzzinātu vairāk, skatiet CE Atbilstības deklarāciju.

Lietuvių Šiuo dokumentu bendrovė "AsusTek Inc." pareiškia, kad šis įrenginys atitinka pagrindinius CE direktyvų reikalavimus ir kitas susijusias nuostatas. Daugiau informacijos rasite CE atitikties deklaracijoje.

Norsk AsusTek Inc. erklærer herved at denne enheten er i samsvar med hovedsaklige krav og andre relevante forskrifter i CE-direktiver. Du finner mer informasjon i CE-samsvarserklæringen.

Polski Niniejszym AsusTek Inc. deklaruje, że to urządzenie jest zgodne z istotnymi wymaganiami oraz innymi powiązanymi zaleceniami Dyrektyw CE. W celu uzyskania szczegółów, sprawdź Deklarację zgodności CE.

Português A AsusTek Inc. declara que este dispositivo está em conformidade com os requisitos essenciais e outras disposições relevantes das Diretivas da CE. Para mais detalhes, consulte a Declaração de Conformidade CE. Română Prin prezenta, AsusTek Inc. declară faptul că acest dispozitiv respectă cerințele esențiale și alte prevederi relevante ale directivelor CE. Pentru mai multe detalii, consultați declarația de conformitate CE.

Srpski AsusTek Inc. ovim izjavljuje da je ovaj uređaj u saglasnosti sa ključnim zahtevima i drugim relevantnim odredbama CE Direktiva. Molimo vas, pogledajte CE Deklaraciju o usklađenosti za više detalja.

Slovensky Spoločnosť AsusTek Inc. týmto prehlasuje, že toto zariadenie vyhovuje príslušným požiadavkám a ďalším súvisiacim ustanoveniam smerníc ES. Viac podrobností si pozrite v prehlásení o zhode ES.

Slovenščina AsusTek Inc. tukaj izjavlja, da je ta naprava skladna s temeljnimi zahtevami in drugimi relevantnimi določili direktiv CE. Za več informacij glejte Izjavo CE o skladnosti.

Español Por la presente, AsusTek Inc. declara que este dispositivo cumple los requisitos básicos y otras disposiciones relevantes de las directivas de la CE. Consulte la Declaración de conformidad de la CE para obtener más detalles.

Svenska AsusTek Inc. förklarar härmed att denna enhet är i överensstämmelse med de grundläggande kraven och andra relevanta bestämmelser i CE-direktiven. Se CE-försäkran om överensstämmelse för mer information.

Українська AsusTek Inc. заявляє, що цей пристрій відповідає основним вимогам відповідних Директив ЄС. Будь ласка, див. більше подробиць у Декларації відповідності нормам ЄС.

Türkçe AsusTek Inc., bu aygıtın temel gereksinimlerle ve CE Yönergelerinin diğer ilgili koşullarıyla uyumlu olduğunu beyan eder. Daha fazla ayrıntı için lütfen CE Uygunluk Beyanına bakın.

Bosanski AsusTek Inc. ovim potvrđuje da je ovaj uređaj usklađen s osnovnim zahtjevima i drugim relevantnim propisima Direktiva EK. Za više informacija molimo pogledajte Deklaraciju o usklađenosti EK.

### **ASUS** contact information

### ASUSTeK COMPUTER INC.

Address Telephone Fax E-mail Web site 15 Li-Te Road, Peitou, Taipei, Taiwan 11259 +886-2-2894-3447 +886-2-2890-7798 info@asus.com.tw www.asus.com.com/

#### **Technical Support**

Telephone Fax Online support +86-21-38429911 +86-21-5866-8722, ext. 9101# http://www.asus.com/tw/support/

#### ASUS COMPUTER INTERNATIONAL (America)

Address Telephone Fax Web site 800 Corporate Way, Fremont, CA 94539, USA +1-510-739-3777 +1-510-608-4555 http://www.asus.com/us/

#### **Technical Support**

Support fax Telephone Online support +1-812-284-0883 +1-812-282-2787 http://www.service.asus.com/

### ASUS COMPUTER GmbH (Germany and Austria)

Address Fax Web site Online contact Harkort Str. 21-23, D-40880 Ratingen, Germany +49-2102-959911 http://www.asus.com/de http://eu-rma.asus.com/sales

#### **Technical Support**

Telephone Support Fax Online support +49-1805-010923 +49-2102-9599-11 http://www.asus.com/de/support/

| EC Declaration of Conformity | Manufacturer: ASUSTEK COMPUTER INC.<br>Address: 4F. No. 150. LFTE Rd. FEITOU. TAIPE 112. TAIWAN | Authorized representative in Europe: ASUS COMPUTER GmbH | Address, City: HARKORT STR. 21-23, 40880 RATINGEN | Country: GERMANY | declare the following apparatus: | Product name : Motherboard                          | Model name : TROOPER B150 D3 , TROOPER H110 D3 | conform with the essential requirements of the following directives:<br>Z2004/108EC.EMC Directive | X         E N 5002.2010+AC.2011         X         E N 5002+AC.2010           X         E N 6100.3-2.2006         X         E N 6100.3-2.2003           X         E N 6100.3-2.2006         X         E N 6100.3-2.2003 | 1999/s/EC-R&TTE Directive        | E N 300 238 VI 8 (2012-06)         E N 301 485 VI 9 (2011-09)           E N 300 440 - VI 6 (2010-08)         E N 301 485 - VI 4 (2012-08)           E N 300 440 - VI 6 (2010-08)         E N 301 485 - VI 4 (2012-08) | L RN 30151 Y 00 22 (2003-03)         LEN 301 469 (YY 13, (2005-1))           L RN 301 668 Y V5.2 (2001-47)         LEN 301 469 (YY 14, (2007-1))           L RN 301 968 2 V5.2 (2001-47)         LEN 301 469 (YY 14, (2007-48))           L RN 301 869 X V5.2 (2001-47)         LEN 301 469 (YY 14, (2001-48))           L RN 301 869 X V5.2 (2001-47)         LEN 301 469 (YY 14, (2001-48)) | EN 2025442.V11.1(2009-01)     EN 202 2025.V1.1(2009-01)     EN 202 2023.V1.1(2009-01)     EN 202 2023.V1.3(2007-09)     EN 202 2023.V1.3(12004-11)     EN 202 2023.V1.3(12004-11) | E N 82479.2010     E N 9202 201-1 V1.1.1(2006-07)     E N 82986.2002     E N 82391-2 V1.1.1(2006-07)     E N 8291-2 V1.1.1(2006-07)     E N 8291-2 V1.1.1(2006-07) | S200695/EC-LVD Directive | 🛛 EN 60950-1: 2006 / A12: 2011 | X EN 60960-1:2006 / A2:2013                                                     | C2009/12/EEC.E.F.P. Directive     Construction     Regulation (EC) No. 27/8/2008     Regulation (EC) No. 27/8/2008                                                 | Regulation (EC) No. 6422009     Regulation (EU) No. 617/2013 | Xec. 150326<br>Ver. 150326 |                                                        | (EC conformity marking) | Position: CEO | Name : Jerry Shen | C | Original Declaration Date: 06/06/2012<br>Corrected Declaration Date: 01/09/2015                                 | Year to begin athixing CE marking: 2015 |
|------------------------------|-------------------------------------------------------------------------------------------------|---------------------------------------------------------|---------------------------------------------------|------------------|----------------------------------|-----------------------------------------------------|------------------------------------------------|---------------------------------------------------------------------------------------------------|----------------------------------------------------------------------------------------------------|----------------------------------|----------------------------------------------------------------------------------------------------|----------------------------------------------------------------------------------------------------|----------------------------------------------------------------------------------------------------|----------------------------------------------------------------------------------------------------|--------------------------|--------------------------------|---------------------------------------------------------------------------------|----------------------------------------------------------------------------------------------------|--------------------------------------------------------------|----------------------------|--------------------------------------------------------|-------------------------|---------------|-------------------|---|----------------------------------------------------------------------------------------------------|-----------------------------------------|
| DECLARATION OF CONFORMITY    | Per FCC Part 2 Section 2. 107/(a)                                                               |                                                         |                                                   |                  |                                  | Responsible Party Name: Asus Computer International | -                                              | Address: 800 Corporate Way, Fremont, CA 94539.                                                    | Phone/Fax No: (510)739-3777/(510)608-4555                                                                                                    | hereby declares that the product | Product Name : Motherboard                                                                                                    | Model Number : TROOPER B150 D3 , TROOPER H110 D3                                                                                                    | Conforms to the following specifications:                                                                                                    | A FCC Part 15, Subpart B, Unintentional Radiators                                                                                                    |                          | Supplementary Information:     | This device complies with part 15 of the FCC Rules. Operation is subject to the | following two conditions: (1) This device may not cause harmful interference,<br>and (2) this device must accept any interference received including interference. | that may cause undesired operation.                          | -                          | Representative Person's Name : Steve Chang / President | Le Ame                  | Jame crowy    | Signature :       | ) | Original Declaration Date : <u>Aug. 06, 2015</u><br>Corrected Declaration Date : <u>Sep. 01, 2015</u> Vor 40000 |                                         |